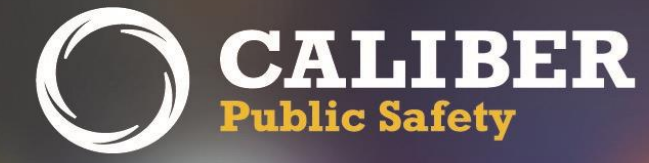

# **Online RMS**

Product Release Bulletin RTO Version 11.0.0

March 12, 2019

2429 Military Road, Suite 300 | Niagara Falls | NY | 14304

Phone: 716.297.8005 | Fax: 716.297.4499 | www.caliberpublicsafety.com

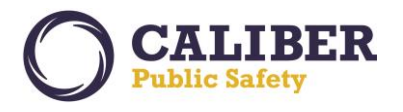

## **REVISION HISTORY**

| Revised By  | Revision<br>Date | Version | Notes                                                                                                    |
|-------------|------------------|---------|----------------------------------------------------------------------------------------------------|
| T. Thompson | 03/12/2019       | 1.1     | Draft Release To Training Version – Please note, changes to screen prints and descriptions may change for final PCN on April 2, 2019. |
|             |                  |         |                                                                                                    |

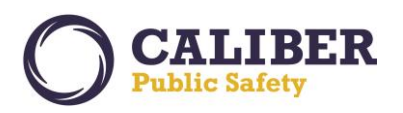

## TABLE OF CONTENTS

| Revision History                                                       | 1  |
|------------------------------------------------------------------------|----|
| Table of Contents                                                      | 2  |
| Introduction                                                           | 3  |
| Product Requirements                                                   | 3  |
| Release Milestones                                                     | 4  |
| New Features & Enhancements                                            | 5  |
| Online RMS 11.0.0 Highlights                                           | 7  |
| UI (User Interface) Modernizations / UX (User Experience) Improvements | 7  |
| Incident Approval / Disapproval Process                                | 14 |
| Image Upload                                                           | 24 |
| Field Arrest Mass Charge Entry                                         | 27 |
| Charts and Stats                                                       | 28 |
| Investigative Case Tags                                                | 30 |
| APPENDIX: 11.0.0 Product Change Notice (PCN) - Detailed JIRA Listing   | 31 |
| Table A: Release Enhancements and product Software Issue Resolutions   | 31 |

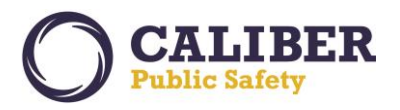

## INTRODUCTION

This document provides an overview of the software changes delivered in the 11.0.0 release of the Online RMS product and will assist with release preparation activities including:

- Internal staff training
- Customer release training
- Customer release notes
- Release announcement and promotion
- Online help and eLearning updates
- Updates to web site product information and product collateral

## **PRODUCT REQUIREMENTS**

For best performance, we recommend a computer, laptop, or tablet purchased within the last 3 years; running an industry popular web browser that is actively supported by the browser manufacturer and connects to the internet using DSL, Cable, or 4G cellular. The browser must support **TLS 1.2** or higher.

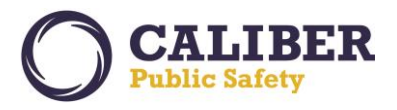

### **RELEASE MILESTONES**

The following table contains the high-level release milestones for the Online RMS 11.0.0 release.

| End Date    | Milestone                                                                                       |
|-------------|-------------------------------------------------------------------------------------------------|
| 31 Jul 2018 | 11.0.0 Sprint 1 Starts                                                                          |
| 02 Aug 2018 | 10.31.0 Code Branch                                                                             |
| 03 Aug 2018 | 10.31.0 Release Available                                                                       |
| 07 Aug 2018 | 11.0.0 Sprint 1 Ends / Sprint 2 Starts                                                          |
| 21 Aug 2018 | 11.0.0 Sprint 2 Ends / Sprint 3 Starts                                                          |
| 04 Sep 2018 | 10.31.1 Code Lock / 11.0.0 Sprint 3 Ends / Sprint 4 Starts                                      |
| 11 Sep 2018 | 10.31.1 Service Pack Available                                                                  |
| 18 Sep 2018 | 11.0.0 Sprint 4 Ends / Sprint 5 Starts                                                          |
| 25 Sep 2018 | 10.31.2 Code Lock                                                                               |
| 02 Oct 2018 | 10.31.2 Service Pack Available / 11.0.0 Sprint 5 Ends / Sprint 6 Starts                         |
| 16 Oct 2018 | 11.0.0 Sprint 6 Ends / Sprint 7 Starts                                                          |
| 30 Oct 2018 | 10.31.3 Code Lock / 11.0.0 Sprint 7 Ends / Sprint 8 Starts                                      |
| 06 Nov 2018 | 10.31.3 Service Pack Available                                                                  |
| 13 Nov 2018 | 11.0.0 Sprint 8 Ends / Sprint 9 Starts                                                          |
| 20 Nov 2018 | 11.0.0 Sprint 9 Ends / Sprint 10 Starts                                                         |
| 27 Nov 2018 | 10.3.4 Code Lock                                                                                |
| 04 Dec 2018 | 10.31.4 Service Pack Available / 11.0.0 Sprint 10 Ends / Sprint 11 Starts                       |
| 02 Jan 2019 | 10.31.5 Code Lock                                                                               |
| 08 Jan 2019 | 10.31.5 Service Pack Available / 11.0.0 Sprint 11 Ends / Sprint 12 Starts                       |
| 22 Jan 2019 | 11.0.0 Sprint 12 Ends / Sprint 13 Starts                                                        |
| 30 Jan 2019 | 10.31.6 Code Lock                                                                               |
| 05 Feb 2019 | 10.31.6 Service Pack Available / 11.0.0 Sprint 13 Ends / Sprint 14 Starts                       |
| 19 Feb 2019 | 11.0.0 Sprint 14 Ends / Sprint 15 Starts                                                        |
| 15 Feb 2019 | 11.0.0 Beta / Client Pre-Release Environment Available                                          |
| 27 Feb 2019 | 10.31.7 Code Lock                                                                               |
| 05 Mar 2019 | 10.31.7 Service Pack Available<br>11.0.0 Sprint 15 Ends / Feature Lock / Start of Stabilization |
| 12 Mar 2019 | 11.0.0 Release to RTO (Release to Training / Operations)                                        |
| 28 Mar 2019 | 11.0.0 Code Branch                                                                              |
| 02 Apr 2019 | 11.0.0 Release Available                                                                        |

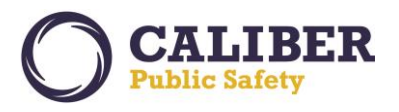

#### **NEW FEATURES & ENHANCEMENTS**

Caliber Public Safety is pleased to announce the release of Online RMS 11.0.0. Our hosted delivery approach ensures that all clients benefit from the continual improvements and many benefits of Online RMS without the worries of installing software.

Online RMS 11.0.0 includes **User Interface (UI) modernizations** to improve the user experience (UX) when using Online RMS on devices with smaller screens and resolutions. Online RMS 11.0.0 will offer end-users a **fresh modern look and feel** and a **responsive web-based experience** where the page layout and content automatically **adapt to the device** (desktop computer, laptop, tablets, and phones) and size of screen. The 11.0.0 updates will **improve usability** of Online RMS **in the field** when officers use RMS from mobile devices such as phones and tablets, saving your staff valuable time and helping to keep them focused on their primary mission of protecting and serving.

Enhanced Incident Approval/Disapproval Process, Mobile Device Image Upload, Field Arrest Mass Charge Entry, Charts and Stats, and Investigative Case Tags, as well as many other product enhancements, integration improvements, and issue resolutions are also available in the 11.0.0 release.

- Enhanced Incident Approval / Disapproval Process A fan favorite from client enhancement requests. The disapproval process now includes the ability to add "Disapproval Comments" to any tab/section of the incident report, including the incident report narrative. Narrative text is selectable to enter disapproval comments to give feedback to officers. An officer acknowledgement process is available to make sure officers have reviewed all the disapproval comments.
- **Mobile device Image Upload** An "Image Library" feature is now available to save officers time by allowing the uploading of one or more images directly from a mobile device to a personal RMS image library for the user. The images are available to easily import into an incident report, field arrest, and master person records.
- Field Arrest Mass Charge Entry The field arrest module was enhanced to increase efficiency and cut mouse clicks when entering a field arrest that has multiple arrest charges. Users can select the number of charges to add and easily add the charges in mass from a single entry page.
- Charts and Stats A "Calls For Service" chart is available for a quick view of CFS events imported from CAD or directly entered via the RMS CFS module. Time ranges allow users to view events from a prior shift or particular time frame. Geo-coded events are available for plotting on a map display.
- Investigative Case Tags In "my active cases", users can now "tag" cases with keywords that they choose. This enhancement allows investigators to increase efficiency by creating their own tags to group cases based on similar actions, suspects, or other information.

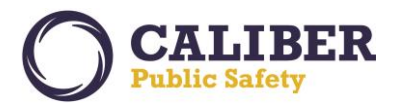

To help prepare, equip and support users with acclimation to the UI modernizations and key enhancements coming in 11.0.0, we have made ready a **FAQ document** for download <u>here</u> and a series of **short training videos**. Please click each of the video links below to see Online RMS 11.0 in action.

- <u>RMS 11.0 Introduction</u>
- <u>RMS 11.0 Incident Navigation</u>
- <u>RMS 11.0 Incident Adding Details Offenses and Names</u>
- <u>RMS 11.0 Incident Adding Narratives and Images</u>
- RMS 11.0 Incident Approval Process

We hope you join us in our excitement for the release of Online RMS 11.0.0. If you have questions about the 11.0.0 UI modernizations or suggestions on how we can help you further acclimate to the changes, please do not hesitate to contact us by email at <u>rms@caliberpublicsafety.com</u>.

Our Very Best,

**Caliber Public Safety** 

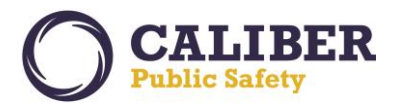

#### **ONLINE RMS 11.0.0 HIGHLIGHTS**

Online RMS 11.0.0 includes many new updates, based on clients' feedback. The overall release focus is to upgrade the application technology and modernize the UI (User Interface) to improve ease of use and offer an updated user experience. *Please see the updated Online RMS User, Admin Help files, and release videos for more details on the enhancements and features highlighted in this release bulletin.* 

#### UI (User Interface) Modernizations / UX (User Experience) Improvements

Bootstrap served as the framework for the 11.0.0 UI modernizations and UX improvements. Bootstrap is the most popular HTML, CSS, and JavaScript framework for developing responsive, mobile-first websites. The UI modernizations offer endusers a fresh modern look and feel and a responsive web-based experience where the page layout and content automatically adapt to the device (desktop computer, laptop, tablets, and phones) and size of screen. Please spend time reviewing the 11.0.0 changes in training before logging into production.

> Get ready for a Whole New Look and Feel to Online RMS.

|          | Onlin                                                    | e RMS                   |                 |                                                                                                    | Ostati      | Administration * Incidents * Master Indices * Records Managem                                                                                                    | nt * Forms And Reports * He   | łp*                        |                             | 🛔 Sam Spade (Caliber Public Safety PD | - 📖 🛛 |
|----------|----------------------------------------------------------|-------------------------|-----------------|----------------------------------------------------------------------------------------------------|-------------|----------------------------------------------------------------------------------------------------|-------------------------------|----------------------------|-----------------------------|---------------------------------------|-------|
| Home     | Administration 👻 🔜 Incidents 👻 🚪 Master Indices          | i 👻 🔂 Options 👻 📗 Recc  | ords Management | t 👻 🦉 Forms And Reports 👻 🦉 Help 👻                                                                                                    | # Home      |                                                                                                    |                               |                            |                             |                                       |       |
|          | Training/I                                               | Demo System             |                 |                                                                                                    | Readered    | Userpage                                                                                                    |                               |                            |                             |                                       |       |
| Ken Ti   | incan[InterAct Demo (IADEMO)] (Caliber Public Safety PD) |                         |                 | US/Central [New Daily Log] [Logout]                                                                                                    | proputabl   | mezzaltez                                                                                                    |                               |                            |                             |                                       |       |
| -        | -                                                        |                         |                 | and the second second sec | High Pri    | ority Informational - Active shooter training next Wednesday. Me                                                                                                    | et at training center at 9 AM |                            |                             |                                       |       |
| Home     |                                                          |                         |                 |                                                                                                    |             |                                                                                                    |                               |                            |                             |                                       |       |
| Broadc   | ast Messages-                                            |                         |                 | Recent Activities                                                                                                    | Notificatio | 276                                                                                                    |                               |                            | Show All O Add Netification | Recent Activities                     |       |
| No Me    | essages To Display                                       |                         |                 | Initial Report 40                                                                                                    |             |                                                                                                    |                               |                            |                             |                                       | -     |
|          |                                                          |                         |                 | Disapproved 5                                                                                                    | -Fiker B    | y Users-                                                                                                    | * Search                      |                            |                             | Initial Report                        |       |
| otifical | tions - Show All Add Notification                        |                         |                 | Pending Approval 11<br>My Cases (Active Count) 5                                                                                                    | Count       | Notification Type                                                                                                    |                               | Last Notification          | 1 Priority                  | Disapproved                           |       |
|          | v Users -Select-                                         |                         |                 | Evidence Review 11                                                                                                    | 24          | INCIDENT REPORT. CONTON UP CASE DECISION INSERTED.                                                                                                    |                               | 12/13/2010 10/16 DM CCT    | Mink                        | My Cases (Active Count)               |       |
|          |                                                          |                         |                 | Open Field Arrests 8<br>My Forms (Initial) 2                                                                                                    | 24          | INCLUDENT INFERINCED - FOLLOW OF CASE DEUSION NEEDED                                                                                                    |                               | 14146010 10.10 PM C31      | rigi                        |                                       |       |
| 15       | APPROVE INCIDENT REPORT - PATROL                         | 01/22/2019 03:38 PM CST | High            | Forms For Review 3                                                                                                    | 1           | FORM REVIEW                                                                                                    |                               | 11/30/2017 10:13 PM CST    | High                        | Evidence Review                       |       |
| 1        | INCIDENT FOLLOW-UP CASE - NEW ACTIVITY ADDED             | 01/10/2019 09:10 AM CST | High            | Pending UCR. Review 141                                                                                                    | 2           | INCIDENT REVIEW REQUEST                                                                                                    |                               | 07/23/2018 10:43 PM CST    | High                        | Open Field Arrests                    |       |
| 1        | INCIDENT FOLLOW-UP CASE - ASSIGNMENT ENDED               | 01/10/2019 08:54 AM CST | Medium          | My Court Papers 5                                                                                                    | 5           | DISAPPROVED INCIDENT REPORT                                                                                                    |                               | 07/20/2018 06:29 PM CST    | Urgent                      |                                       |       |
| 11       | EVIDENCE PENDING CHECK-IN                                | 01/04/2019 03:51 PM CST | High            | My Warrants 3                                                                                                    | 1           | DEPARTMENT VEHICLE SERVICE REQUEST SUBMITTED                                                                                                    |                               | 05/10/2018 (8:47 AM CST    | High                        | My Forms (Initial)                    |       |
| 24       | INCIDENT APPROVED - FOLLOW UP CASE DECISION NEEDED       | 12/12/2018 10:16 PM CST | High            |                                                                                                    |             | INFIDENT DOLLOWING CASE . NEW SLIDE SHED                                                                                                    |                               | 15,00,0010 (0)-85,084 (15T | Mak                         | Forms For Review                      |       |
| 1        | INCIDENT REVIEW REQUEST                                  | 07/23/2018 10:43 PM CST | High            | Quick Links many:                                                                                                    | 1           | INCIDENT FOR OWNER OVER THE SOFT FILED                                                                                                    |                               | esposizerie verko mili est | rigi                        | B                                     |       |
|          | INCIDENT FOLLOW UP CASE ASSIGNED                         | 07/20/2018 06:27 PM CST | righ            | Address Search                                                                                                    | 2           | FIELD ARREST REVIEW REQUEST - CID                                                                                                    |                               | 05/02/2014 07:40 AM CST    | High                        | rending UCK neview                    |       |
| -        | DEDADTMENT VEHTCLE SERVICE DEDUEST SUBMITTED             | 07/10/2018 08:47 AM CST | High            | Broadcast Messages<br>New Incident Report                                                                                                    | 1           | INCIDENT REPORT OPENED FOR EDIT                                                                                                    |                               | 04/04/2018 10:18 AM CST    | High                        | Incidents For Review                  |       |
| 4        | INCIDENT FOLLOW-UP CASE - NEW SUPP FILED                 | 05/08/2018 02:45 PM CST | High            | Person Search                                                                                                    | 3           | INCIDENT REPORT TRANSFERRED - CLERK                                                                                                    |                               | 02/21/2014 06:28 AM CST    | High                        |                                       |       |
| 1        | INCIDENT REPORT OPENED FOR EDIT                          | 03/20/2018 03:58 PM CST | High            | SmartSearch                                                                                                    | 14          | APPROVE INCIDENT REPORT - PATROL                                                                                                    |                               | 01/22/2019 03:38 PM CST    | High                        | Quick Links                           |       |
| 5        | DISAPPROVED INCIDENT REPORT                              | 02/08/2018 02:27 PM CST | Urgent          | View Citations                                                                                                    | 24          | Vahirla Alart                                                                                                    |                               | 01/10/2019 10/05 AM (ST    | liment                      |                                       |       |
| 1        | FORM REVIEW                                              | 11/30/2017 10:13 PM CST | High            | View Incident Report                                                                                                    |             | Research and the second second s |                               | and the second second      | ugen                        | Address Search                        |       |
| 2        | Person Alert                                             | 08/02/2017 03:15 PM CST | Urgent          |                                                                                                    | 14          | Person Alert                                                                                                    |                               | 01/04/2019 10:45 AM CST    | Urgent                      | Rinadicast Massanas                   |       |
| 2        | FIELD ARREST REVIEW REQUEST - CID                        | 05/02/2014 07:40 AM CST | High            | Charts                                                                                                    | 11          | EVIDENCE PENDING CHECK-IN                                                                                                    |                               | 01/04/2019 03:51 PM CST    | High                        | an overlawn (mC338gC3                 |       |

Figure 1: A Whole New Look and Feel – Same Trusted Application

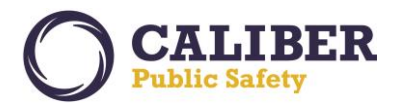

> Responsive web-based design adapts to devices and size of screen for improved usability.

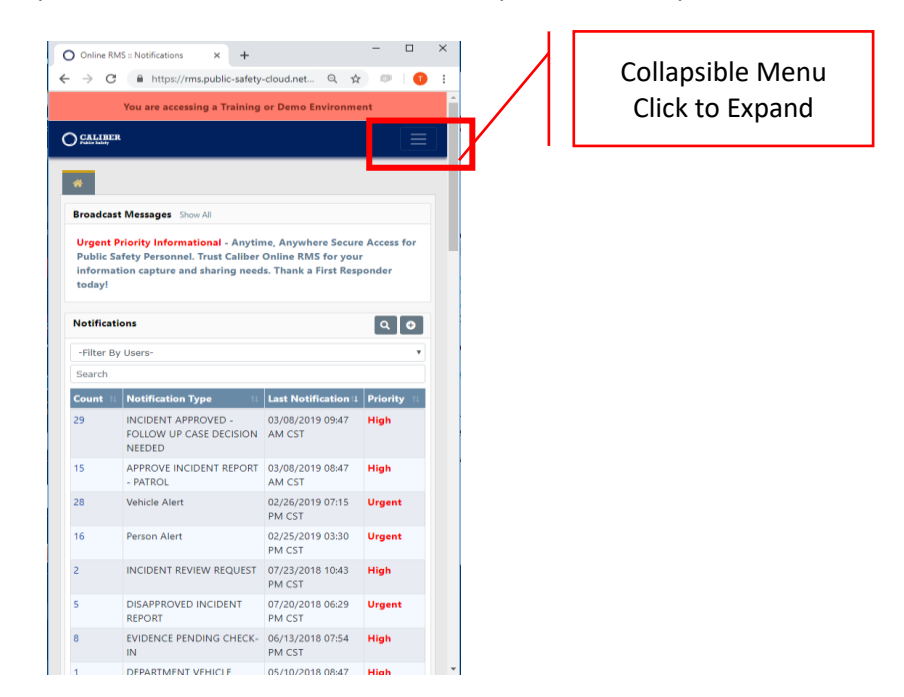

Figure 2: Mobile Device Friendly – Scalable Responsive Design

Collapsible and Drop-down menus for better navigation.

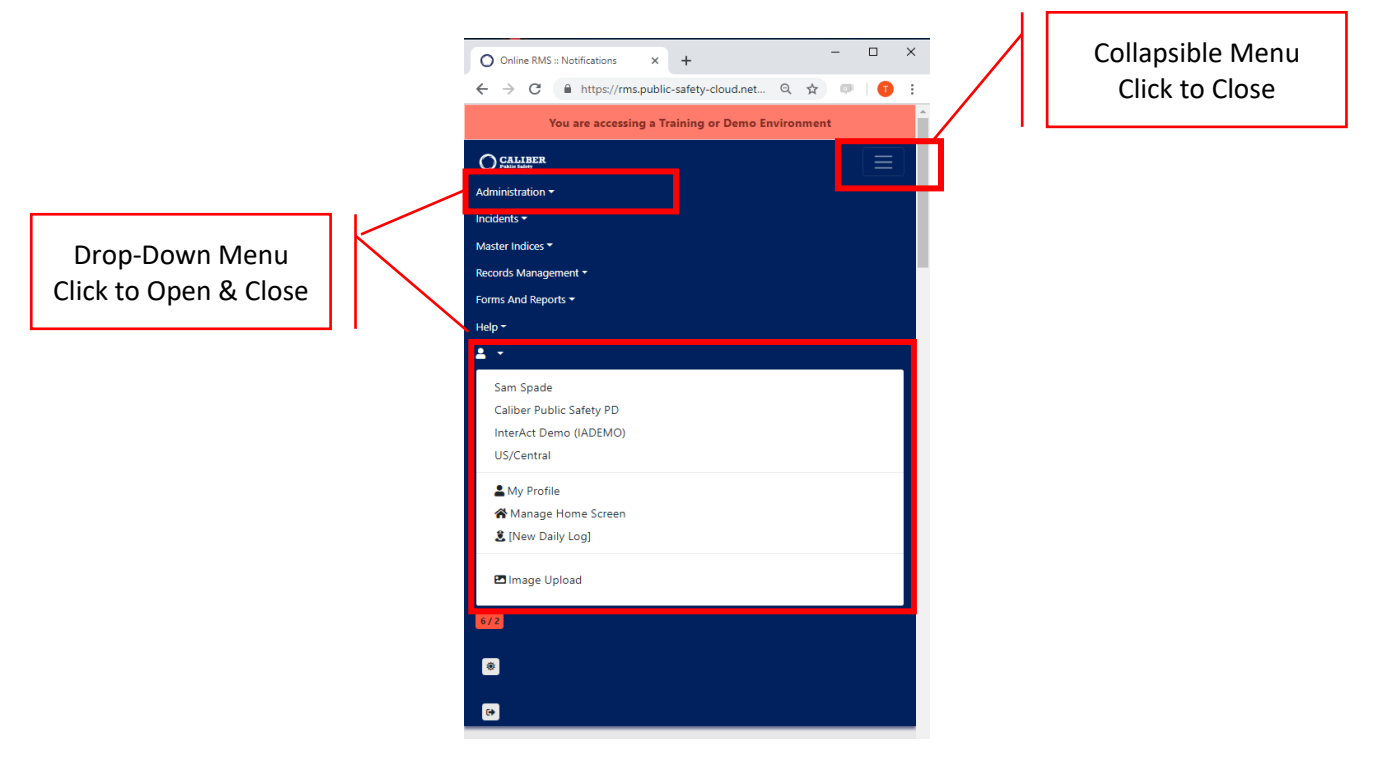

Figure 3: Collapsible and Drop-down Menus

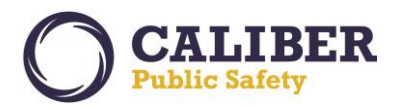

CALIBER A New Home Button – Caliber Public Safety Logo O Online RMS :: Notifications × + Click the ← → C 🌔 https://ms.public-safety-cloud.net/demo3/ManageNotifications.do?dispatchto=getNotifications ର 🕁 💷 🕕 : Caliber Log to You are accessing a Training or Demo Enviro OCALIBER Administration \* Incidents \* Master Indices \* Records Management \* Forms And Reports \* Help \* /2 \* (+ Return to 2 - 6 Home Page 😭 Home Broadcast Messages Show All Urgent Priority Informational - Anytime, Anywhere Secure Access for Public Safety Personnel. Trust Caliber Online RMS for your information capture and sharing needs. Thank a First Responder today! Q Show All O Add Notification Notifications • Search **Recent Activities** -Filter By Users-Initial Report 35 Count 11 Notification Type 11 Last Notification 14 Priority 11 Disapproved 7 
 INCIDENT APPROVED - FOLLOW UP CASE
 03/08/2019 09:47 AM CST
 High

 DECISION NEEDED
 APPROVE INCIDENT REPORT - PATROL
 03/08/2019 08:47 AM CST
 High
 29 Approved (Past 10 0 Days) 15 Follow Up Needed (Past 10 Days) 
 13
 APPROVE INCIDENT REPORT - PATROL
 05/08/2019 08/4 AM CS1
 High

 28
 Vehicle Alert
 02/26/2019 07:15 PM CST
 Urgent
 0 Person Alert 02/25/2019 03:30 PM CST Urgent My Cases (Active Count) 8 INCIDENT REVIEW REQUEST 07/23/2018 10:43 PM CST High 2 
 DISAPPROVED INCIDENT REPORT
 07/20/2018 06:29 PM CST
 Urgent

 EVIDENCE PENDING CHECK-IN
 06/13/2018 07:54 PM CST
 High
 Evidence Review 50 8 Open Field Arrests 27 DEPARTMENT VEHICLE SERVICE REQUEST 05/10/2018 08:47 AM CST High 10 My Forms (Initial) SUBMITTED INCIDENT FOLLOW-UP CASE - NEW SUPP FILED 05/08/2018 02:45 PM CST High 4 Forms For Review 0 INCIDENT REPORT OPENED FOR EDIT 04/04/2018 10:18 AM CST High Pending UCR Review (148) 04/04/2018 10:18 AM CST High 11/30/2017 10:13 PM CST High 1 FORM REVIEW Incidents For Review (2) INCIDENT REPORT TRANSFERRED - CLERK 02/21/2014 06:28 AM CST High

Figure 4: Caliber Home Page

New Alert for Notifications and Broadcast Messages

| ) CALIBE      |                                  |                |                   |                                                                          |                       |                      |  |  |  |
|---------------|----------------------------------|----------------|-------------------|--------------------------------------------------------------------------|-----------------------|----------------------|--|--|--|
| CALIBE        |                                  |                | You are acces     | sing a Training or Demo Enviro                                           | onment                |                      |  |  |  |
| _             | R Administration -               | Incidents * Ma | ster Indices * R  | ecords Management * Forms And                                            | Reports * Help *      | 6/2                  |  |  |  |
| Ho            | me                               |                |                   |                                                                          |                       |                      |  |  |  |
| 🖷 Home        |                                  | Notifications  | & Messages        |                                                                          |                       |                      |  |  |  |
| Broadcas      | st Messages Show All             | Notifications  | Broadcast Message |                                                                          |                       |                      |  |  |  |
| Urgent I      | Priority Information             | Туре           | Priority          | Description                                                              |                       |                      |  |  |  |
| informa       | tion capture and sha             | Vehicle Alert  | Urgent            | Automobile.325 record has been Inde                                      | x Accessed by Herring | ton,Benjamin         |  |  |  |
|               |                                  | Vehicle Alert  | Urgent            | Automobile.325 record has been Index Accessed by Johnson.Ron             |                       |                      |  |  |  |
| Notifications |                                  | Vehicle Alert  | Urgent            | Automobile.325 record has been Index Accessed by Johnson.Ron             |                       |                      |  |  |  |
|               |                                  | Person Alert   | Urgent            | Guerra.Raul record has been Index Accessed by Watson.Eric                |                       |                      |  |  |  |
| -Filter B     | y Users-                         | Person Alert   | Urgent            | Urgent Badguy, Billy record has been Index Accessed by Lubenski, Michael |                       |                      |  |  |  |
| Count         | 11 Notification Typ              | Vehicle Alert  | Urgent            | Automobile,325 record has been inde                                      | x Accessed by Tincan. | sen                  |  |  |  |
| 29            | INCIDENT APPRO<br>DECISION NEEDE |                |                   |                                                                          |                       | Close Clear N        |  |  |  |
| 15            | APPROVE INCIDE                   | T REPURT - PA  | ROL               | 03/08/2019 08:47 AM CS1                                                  | nign                  | Follow Up Needed     |  |  |  |
| 28            | Vehicle Alert                    |                |                   | 02/26/2019 07:15 PM CST                                                  | Urgent                | (Past 10 Days)       |  |  |  |
| 16            | Person Alert                     |                |                   | 02/25/2019 03:30 PM CST                                                  | Urgent                | My Cases (Active     |  |  |  |
| 2             | INCIDENT REVIEW                  | REQUEST        |                   | 07/23/2018 10:43 PM CST                                                  | High                  | Count)               |  |  |  |
| 5             | DISAPPROVED INC                  | DENT REPORT    |                   | 07/20/2018 06:29 PM CST                                                  | Urgent                | Evidence Review      |  |  |  |
| 8             | EVIDENCE PENDIN                  | IG CHECK-IN    |                   | 06/13/2018 07:54 PM CST                                                  | High                  | Onen Field Arrests   |  |  |  |
| 1             | DEPARTMENT VEH<br>SUBMITTED      | ICLE SERVICE R | EQUEST            | 05/10/2018 08:47 AM CST                                                  | High                  | My Forms (Initial)   |  |  |  |
| 4             | INCIDENT FOLLOW                  | V-UP CASE - NE | W SUPP FILED      | 05/08/2018 02:45 PM CST                                                  | High                  | Forms For Review     |  |  |  |
| 1             | INCIDENT REPORT                  | OPENED FOR B   | DIT               | 04/04/2018 10:18 AM CST                                                  | High                  | Pending LICR Review  |  |  |  |
| 1             | FORM REVIEW                      |                |                   | 11/30/2017 10:13 PM CST                                                  | High                  | renang ven nenen 🖬   |  |  |  |
|               |                                  |                |                   |                                                                          |                       | Incidents For Review |  |  |  |

Counts denote new items. Click to view.

Figure 5: Notification and Broadcast Message Alert - with Message window Open.

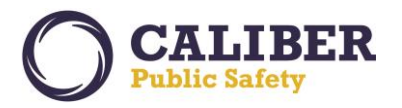

## > Clickable Menus – No more hovering to make a selection.

| O Online R                      | RMS :: Notifications                     | × +                             |             |                            |                    | - 0                                      | ×        |                    |
|---------------------------------|------------------------------------------|---------------------------------|-------------|----------------------------|--------------------|------------------------------------------|----------|--------------------|
| $\leftrightarrow \rightarrow c$ | https://rms.pu                           | blic-safety-cloud.net/demo3/Mar | ageNotific  | ations.do?dispatchto=getNc | otifications       | ९ 🛧 💷                                    | D :      |                    |
|                                 |                                          | You are acc                     | essing a Ti | raining or Demo Environm   | ient               |                                          | <u>^</u> |                    |
| O CALIBE                        | El Administration 🕶                      | Incidents - Master Indices - Re | cords Mana  | gement 👻 Forms And Report  | s▼ Help▼           | <b>≗</b> <del>-</del> <mark>6/2</mark> ⊛ | •        |                    |
|                                 |                                          | Incidents                       |             |                            |                    |                                          |          |                    |
| A Home                          |                                          | Incidents Reporting >           | Inciden     | ts Reporting               |                    |                                          |          |                    |
| Broadca                         | st Messages Show Al                      | Incidents Management •          | Create      | New Incident Report        |                    |                                          | C        | lick to View Menus |
|                                 |                                          | Case Management 🔻               | Create      | New Supplement Report      |                    |                                          |          | and Select Ontions |
| Urgent<br>capture               | ent Priority Information Field Contact - |                                 |             | icident Report             | Trust Caliber Onli | e RMS for your information               |          | and Select Options |
| · · ·                           |                                          | Calls For Service -             | Inciden     | t Mapping                  |                    | I                                        |          |                    |
| Notifica                        | tions                                    | calis for scrine                | Transfe     | r Incident Report          | Notification       | Recent Activities                        |          |                    |
|                                 |                                          |                                 | Approv      | e Incident Report          |                    |                                          |          |                    |
| -Filter E                       | By Users-                                | ▼ Se                            | Inciden     | t Based Reporting          |                    | Initial Report 35                        |          |                    |
| Count                           | Notification Type                        |                                 |             |                            | Priority 1         | Disapproved 7                            |          |                    |
| 29                              | INCIDENT APPROVE                         | D - FOLLOW UP CASE DECISION     | NEEDED      | 03/08/2019 09:47 AM CST    | f High             | Approved (Past 10 Days) 🕚                |          |                    |
| 15                              | APPROVE INCIDENT                         | REPORT - PATROL                 |             | 03/08/2019 08:47 AM CST    | f High             | Follow Up Needed (Past                   |          |                    |
| 28                              | Vehicle Alert                            |                                 |             | 02/26/2019 07:15 PM CST    | Urgent             | 10 Days)                                 |          |                    |
| 16                              | Person Alert                             |                                 |             | 02/25/2019 03:30 PM CST    | Urgent             | My Cases (Active Count) 🔞                |          |                    |
| 2                               | INCIDENT REVIEW R                        | EQUEST                          |             | 07/23/2018 10:43 PM CST    | High               | Evidence Review 50                       |          |                    |
| 5                               | DISAPPROVED INCID                        | DENT REPORT                     |             | 07/20/2018 06:29 PM CST    | Urgent             |                                          |          |                    |
| 8                               | EVIDENCE PENDING                         | CHECK-IN                        |             | 06/13/2018 07:54 PM CST    | High               | Upen Field Arrests                       |          |                    |
| 1                               | DEPARTMENT VEHIC                         | LE SERVICE REQUEST SUBMITTE     | D           | 05/10/2018 08:47 AM CST    | High               | My Forms (Initial) 10                    |          |                    |
| 4                               | INCIDENT FOLLOW-                         | UP CASE - NEW SUPP FILED        |             | 05/08/2018 02:45 PM CST    | High               | Forms For Review 2                       |          |                    |
| 1                               | INCIDENT REPORT C                        | PENED FOR EDIT                  |             | 04/04/2018 10:18 AM CST    | High               | Pending UCR Review (148)                 |          |                    |
| 1                               | FORM REVIEW                              |                                 |             | 11/30/2017 10:13 PM CST    | High               | Incidents For Review                     |          |                    |
| 3                               | INCIDENT REPORT T                        | RANSFERRED - CLERK              |             | 02/21/2014 06:28 AM CST    | High               |                                          |          |                    |

Figure 6: Home Page with Clickable Menus Displayed

# Icons for User Profile

| → C                             | https://rms.public-safety-cloud.net/demo3/Man                                                                                    | ageNotifications.do?dispatchto | =getNotifications  | Q 🖈 🛛                      |            | Day / Night Toggle |
|---------------------------------|----------------------------------------------------------------------------------------------------|--------------------------------|--------------------|----------------------------|------------|--------------------|
| ) CALIBEI                       | Tou are access Tou are access R Administration * Incidents * Master Indices * Re                                                 | cords Management * Forms And   | I Reports * Help * | <b>±</b>                   |            | and Logout         |
| # Home                          |                                                                                                    |                                |                    |                            | $\searrow$ |                    |
| Broadcas<br>Urgent I<br>informa | tt Messages Show All<br>Priority Informational - Anytime, Anywhere Secure<br>tion capture and sharing needs. Thank a First Respo | Access for Public Safety Pers  | onnel. Trust Calib | er Online RMS for your     |            | User Profile       |
| Notificat                       | tions                                                                                                    | Q Show All                     | Add Notification   | Recent Activities          |            |                    |
| -Filter B                       | y Users-                                                                                                    | ch                             |                    | Initial Report             | 85         |                    |
| Count                           | Notification Type                                                                                                    | Last Notification              | Priority ::        | Disapproved                | 0          |                    |
| 29                              | INCIDENT APPROVED - FOLLOW UP CASE<br>DECISION NEEDED                                                                            | 03/08/2019 09:47 AM CST        | High               | Approved (Past 10<br>Days) | 0          |                    |
| 15                              | APPROVE INCIDENT REPORT - PATROL                                                                                                 | 03/08/2019 08:47 AM CST        | High               | Follow Up Needed           |            |                    |
| 28                              | Vehicle Alert                                                                                                    | 02/26/2019 07:15 PM CST        | Urgent             | (Past 10 Days)             | •          |                    |
| 16                              | Person Alert                                                                                                    | 02/25/2019 03:30 PM CST        | Urgent             | My Cases (Active           | 0          |                    |
| 2                               | INCIDENT REVIEW REQUEST                                                                                                    | 07/23/2018 10:43 PM CST        | High               | Count)                     | -          |                    |
| 5                               | DISAPPROVED INCIDENT REPORT                                                                                                    | 07/20/2018 06:29 PM CST        | Urgent             | Evidence Review            | <b>50</b>  |                    |
| 8                               | EVIDENCE PENDING CHECK-IN                                                                                                    | 06/13/2018 07:54 PM CST        | High               | Open Field Arrests         | 27         |                    |
| 1                               | DEPARTMENT VEHICLE SERVICE REQUEST<br>SUBMITTED                                                                                  | 05/10/2018 08:47 AM CST        | High               | My Forms (Initial)         | <b>10</b>  |                    |
| 4                               | INCIDENT FOLLOW-UP CASE - NEW SUPP FILED                                                                                         | 05/08/2018 02:45 PM CST        | High               | Forms For Review           | 0          |                    |
| 1                               | INCIDENT REPORT OPENED FOR EDIT                                                                                                  | 04/04/2018 10:18 AM CST        | High               | Pending UCR Review         | 68         |                    |
| -                               | FORM REVIEW                                                                                                    | 11/30/2017 10:13 PM CST        | High               |                            |            |                    |
| 1                               | TORM REFIET                                                                                                    |                                |                    | Incidents For Paview       | 0          |                    |

Figure 7: User Profile, Day / Night Mode, Logout Icons

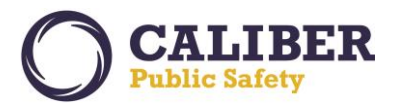

Sticky / Floating Buttons. Click Arrow to Hide.

- Improved Readability Labels appear above fields to offer more space for displaying data values.
- Sticky Buttons Floating action buttons on **Search Pages** offer easy navigation without scrolling.

| O Online RMS :: Person Search | × +                            |                                      |                     |                           |               | -       |           | ×    |
|-------------------------------|--------------------------------|--------------------------------------|---------------------|---------------------------|---------------|---------|-----------|------|
| ← → C ■ https://m             | ns.public-safety-cloud.net/den | No3/PersonSearchIndex.do?dispatchto= | show&origin=menu&re | emoveSessionAttributes=Y& |               | a Back  | Searc     | th I |
| O CALIBER Administratio       | on ▼ Incidents ▼ Master Indic  | es ▼ Records Management ▼ Forms An   | d Reports ▼ Help ▼  |                           | <b>±</b>      | - 6/3   | •         | 3    |
| Person Search                 |                                |                                      |                     |                           |               |         | _         |      |
| Address &                     | Organization Revenice          | & Property                           |                     | Mug Shot Search - By Phy  | sical Descrip | tion Ac | ld Persor | 1    |
| LAST NAME                     |                                | First Name                           |                     | MIDDLE NAME               |               |         |           |      |
| Turte                         |                                | ООВ                                  |                     | Age                       |               |         |           |      |
| -Select-                      | ×                              |                                      | <b></b>             | Т                         |               |         |           |      |
| RACE                          |                                | Sex                                  |                     | INDEX ID                  |               |         |           |      |
| -Select-                      | *                              | -Select-                             | Ŧ                   |                           |               |         |           |      |
| DRIVERS LICENSE               |                                | DRIVERS LICENSE STATE                |                     | SSN                       |               |         |           |      |
|                               |                                | -Select-                             | Ŧ                   |                           |               |         |           |      |
| NAME TYPE                     |                                | CREATOR                              |                     |                           |               |         |           |      |
| -Select-                      | *                              |                                      |                     |                           |               |         |           |      |
| CREATION DATE FROM            |                                | CREATION DATE TO                     |                     |                           |               |         |           |      |
|                               | <b></b>                        |                                      | 葡                   |                           |               |         |           |      |
| PHONETIC                      | Soundex                        | STATEWIDE SEARCH T                   |                     | SEARCH PREFERENCE         |               |         |           |      |
|                               |                                |                                      |                     | ALL ANY                   |               |         |           |      |
| Additional Search Criter      | A                              |                                      |                     |                           |               |         |           |      |
| - Select -                    | ۲                              |                                      |                     |                           |               |         |           |      |
| Search External Systems       |                                |                                      |                     |                           |               |         |           |      |
|                               |                                | Go Back Reset Se                     | arch                |                           |               |         |           | Į.   |

Figure 8: Labels Now Appear Above Fields / Floating Action Buttons

Required Fields – Display with Red Border on left side of data fields.

| O Online RMS :: Incident Offense × +                                          |                                       | - 🗆 X                          |
|-------------------------------------------------------------------------------|---------------------------------------|--------------------------------|
| ← → C                                                                         | tchto=editOffense                     | Q 🖈 💷 🚺 🗄                      |
| You are accessing a Train                                                     | sing or Demo Environment              |                                |
| OCALLERER Administration * Incidents * Master Indices * Records Management *  | Forms And Reports * Help *            | ± • <mark>6/3</mark> ⊛ Թ       |
| Recent Activities (Initial Report) / Incident Report 18-000083 / Edit Offense |                                       |                                |
|                                                                               |                                       | Exit Report Quick Print Print  |
| B Summary □Header Stoffenses ▲Names @Property & Vehicles ≥N                   | arratives & Attachments & Validations |                                |
| Incident Summary: 10/17/2018 1843 Hrs - 104 West Front Street BLOOMINGT       | Ag                                    | ency: Caliber Public Safety PD |
| Offense(s): 23990004-23A - THEFT >=\$1,500<\$20K - POCKET/PICKING             | Repo                                  | ort #: 18-000083 Supp #: 0 📝   |
| Offense Details                                                               | Arrente Statute Date                  |                                |
| Onen/Rending                                                                  | 10/17/2018 1843                       |                                |
| REMARKS                                                                       | SELECT A CHARGE                       | -                              |
|                                                                               | -Select-                              |                                |
| ATTEMPTED / COMPLETED                                                         | Bias                                  |                                |
| Completed                                                                     | None (No Bias)                        | *                              |
| TYPE OF LOCATION / PREMISE                                                    | OFFENSE SUSPICION                     |                                |
| Bar/Night Club                                                                | × Not Applicable                      |                                |
| CLERY Location Code                                                           |                                       |                                |
| CLERY PLACE CODE                                                              |                                       |                                |
| -Select-                                                                      |                                       | v                              |
| Go Back                                                                       | Update                                |                                |

Figure 9: Required Fields - Red Border on Left side of data field.

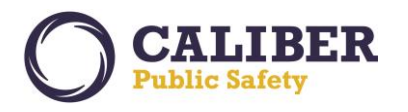

New Icon for External Search Results – Left aligned to draw attention to external results available from InterDEx, Jail Inmates (requires Jail Tracker solution), and/or LexisNexis Accurint results. (Available Soon).

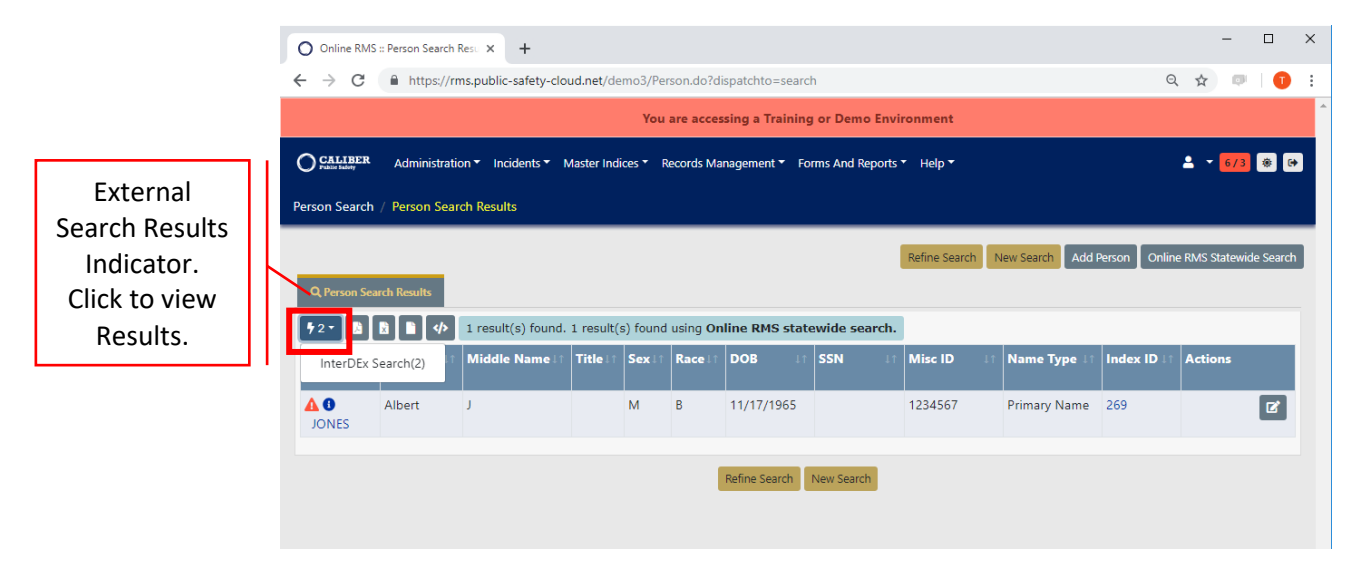

Figure 10: Person Search Results - External Results Indicator

Button Recognition – Color coded visual attributes and standardized placement of buttons on pages to enhance site recognition and muscle memory.

| O Online RMS :: Add Vehicle × +                                                                         |                                           |              |                          |     |                | ~         |  |  |
|----------------------------------------------------------------------------------------------------|-------------------------------------------|--------------|--------------------------|-----|----------------|-----------|--|--|
| $\leftrightarrow$ $\rightarrow$ C $($ https://rms.public-safety-cloud.n                                 | et/demo3/Vehicle.do?dispatchto=addVehicle |              |                          |     | Q ☆            | ) 🕫 i 🗊 🗄 |  |  |
|                                                                                                    | You are access                            | sing a Train | ning or Demo Environment |     |                |           |  |  |
| O CALIBER Administration * Incidents * Master Indices * Records Management * Forms And Reports * Help * |                                           |              |                          |     |                |           |  |  |
| Vehicle Search / Add Vehicle                                                                            |                                           |              |                          |     |                |           |  |  |
| Vehicle Information                                                                                     |                                           |              |                          |     |                | Go Back   |  |  |
| Year                                                                                                    | Make                                      |              | Model                    |     |                |           |  |  |
|                                                                                                    |                                           | 📼 Q          |                          | • • |                |           |  |  |
| VIN                                                                                                    | Туре                                      |              | STYLE                    |     | MOTORCYCLE CCS |           |  |  |
|                                                                                                    | -Select-                                  |              | -Select-                 | •   |                |           |  |  |
| LICENSE PLATE                                                                                           | LICENSE STATE                             |              | LICENSE MONTH            |     | LICENSE YEAR   |           |  |  |
|                                                                                                    | -Select-                                  |              | -Select-                 | •   |                |           |  |  |
| LICENSE TYPE                                                                                            | TOP COLOR                                 |              | BOTTOM COLOR             |     | DATE OF INFO   |           |  |  |
| -Select-                                                                                                | -Select-                                  | Ŧ            | -Select-                 | Ŧ   | 03/12/2019     |           |  |  |
| Comments                                                                                                |                                           |              |                          |     |                |           |  |  |
|                                                                                                    |                                           |              |                          |     |                |           |  |  |
|                                                                                                    |                                           | _            |                          |     |                |           |  |  |
|                                                                                                    |                                           | Go Bac       | k Save                   |     |                |           |  |  |
|                                                                                                    |                                           |              |                          |     |                |           |  |  |
|                                                                                                    |                                           |              |                          |     |                |           |  |  |
|                                                                                                    |                                           |              |                          |     |                |           |  |  |
|                                                                                                    |                                           |              |                          |     |                |           |  |  |

Figure 11: Button Colors and Placement

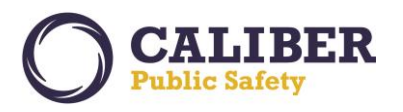

Icon Recognition – Standardized icons throughout the application to enhance site recognition and data awareness. Mouse over icons to see a tool tip display of the icon name.

| O Online RMS :: View Person E | Detail: × +       |                                    |                       |                             |                   |                        | -                | - ×    |
|-------------------------------|-------------------|------------------------------------|-----------------------|-----------------------------|-------------------|------------------------|------------------|--------|
| ← → C 🔒 https://r             | rms.public-safety | -cloud.net/demo3                   | /Person.do?dispatchto | =view                       |                   | e                      | λ 🛧 💷            | 0      |
|                               |                   | ,                                  | You are accessing a T | raining or Demo Enviror     | iment             |                        |                  |        |
| CALIBER Administrat           | tion • Incidents  | <ul> <li>Master Indices</li> </ul> | Records Management    | t ▼ Forms And Reports ▼     | Help 👻            |                        | <b>≜</b> ▼ 6/3 3 |        |
| Person Search / Person Sea    | arch Results / Vi | iew Person Details                 | s (JONES,Albert)      |                             |                   |                        |                  |        |
|                               |                   |                                    |                       | Go Rock Drint Report        |                   | osto Photo Lingun Lung | dato Dotaile Suk | rcribo |
| Person Details Person         | Summary           |                                    |                       |                             |                   |                        |                  | scribe |
|                               |                   | ا ه آ ه آ ه                        |                       |                             |                   |                        | CmartCoarch (    | 2) -   |
|                               |                   | • ] • ] * ] •                      |                       | <b>1</b> 1 <b>86 ·0· </b>   | <u>م م م</u> ب    | nn 11 11 A 1           | SmartSearch (    | 2) *   |
|                               |                   |                                    |                       |                             |                   |                        | 1                |        |
| A STATE                       | Caution Co        | des                                |                       |                             |                   |                        |                  |        |
|                               |                   |                                    |                       |                             |                   |                        | _                |        |
| 12/01/2016                    |                   |                                    |                       |                             |                   |                        |                  |        |
| O INDEX ID                    |                   |                                    |                       |                             |                   | Total Involveme        | nts              |        |
| LAST NAME                     |                   | FIRST NAME                         |                       |                             |                   | Incidents              | 02/13/2019       | 13     |
| JONES                         |                   | Albert                             |                       | J                           |                   | Served Warrants        | 12/11/2017       | 1      |
| Тітік                         |                   | DOB                                |                       | SSN                         |                   | Field Contacts         | 10/06/2011       | 1      |
|                               |                   | 11/17/1965                         |                       |                             |                   | FieldArrest            | 10/18/2018       | 1      |
| Sex                           |                   | RACE                               |                       | Етнистт                     |                   | Citations              | 05/17/2010       | 1      |
| Male<br>Devenue               |                   | Black or African                   | American              | Hispanic or Latino          |                   | CourtPapers            | 11/11/2013       | 1      |
| DRIVERS LICENSE               |                   | DRIVERS LICENSE                    | STATE                 |                             |                   | CustomForms            | 12/12/2017       | 1      |
| Residence Phone               |                   | CELL PHONE                         |                       | Residence Address           |                   | Incident By Role       |                  |        |
|                               |                   | 989-615-5522                       |                       | 378 West Church St<br>15501 | reet SOMERSET, PA | Arrestee               |                  | 1      |
| •                             |                   |                                    |                       | 10001                       |                   | Offender               |                  | 5      |
| Caution Codes                 |                   |                                    |                       |                             |                   | Victim                 |                  | 8      |
| Code                          | Comments          | Start Date                         | Expiration Date       | Next Review Date            | Date Of Info      |                        |                  | -      |
| Assaultive/Combative          |                   | 12/11/2017                         |                       |                             | 12/11/2017        | Common Event           | Associations     | _      |
| Threaten to kill Officer      |                   | 12/11/2017                         |                       |                             | 12/11/2017        | Address                |                  | 14     |

Figure 12: Standardized icons with tool tips

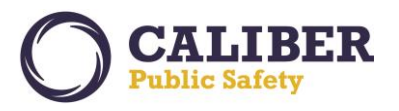

## Incident Approval / Disapproval Process

Reduced mouse clicks and a streamlined process to view and approve incident reports. The incident disapproval process was enhanced to allow "Disapproval Comments" on any tab / section of the incident report, including the incident report narrative. Narrative text is selectable to enter disapproval comments to give feedback to officers. A single general disapproval comment field is still available. An officer acknowledgement process is required to make sure officers have reviewed all the disapproval comments.

Incident Ready for Approval – Select Action button from approval notification or from the Approve Incident Report Search page.

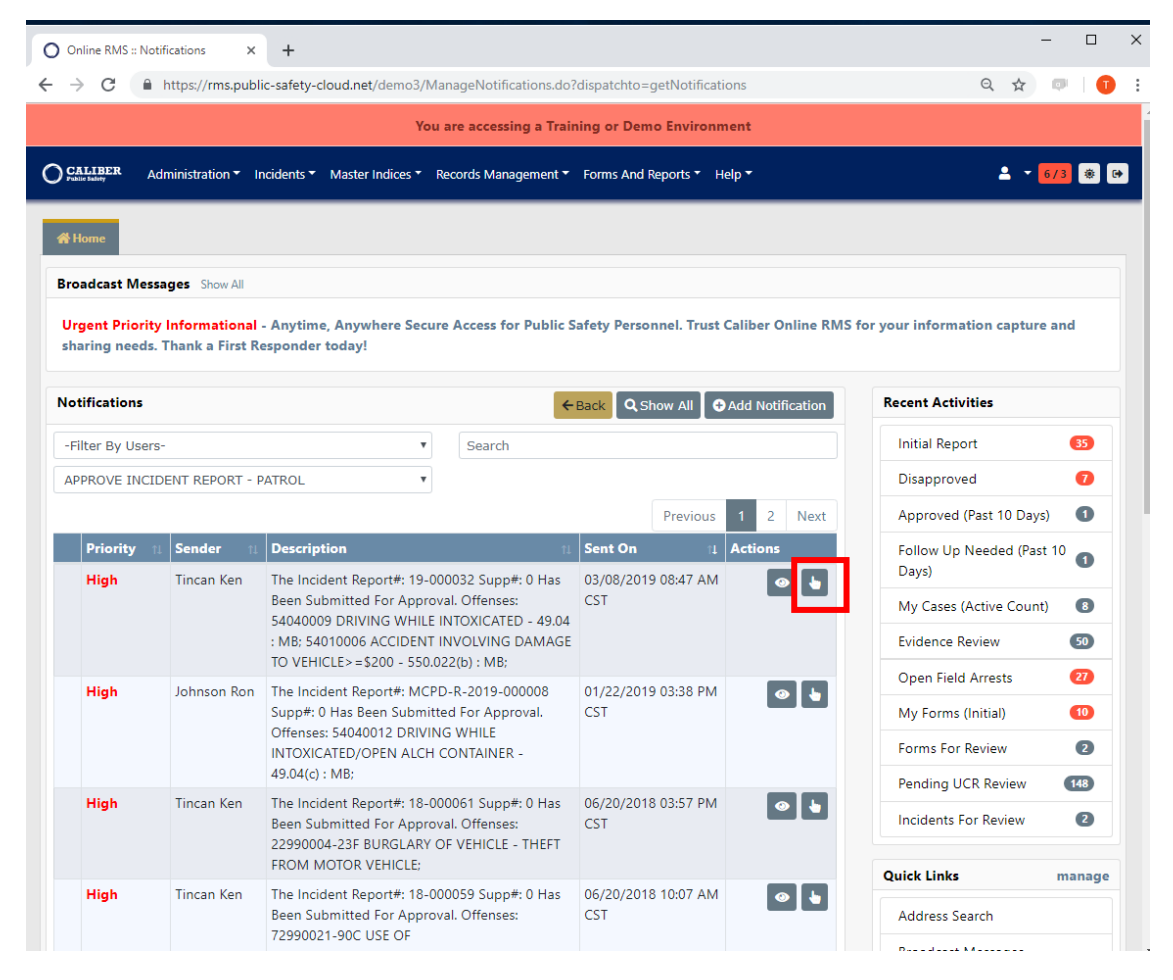

Figure 13: Incident Report Approval Notification Workflow

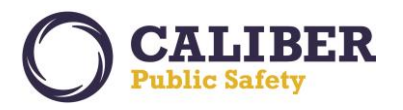

Single Action Button – Goes directly to the Incident Report to view or edit (permission based).

| O Online RMS :: Ap                               | pprove Incident R × +                      |                                |                        |                                  | -                             |              | × |  |  |  |
|--------------------------------------------------|--------------------------------------------|--------------------------------|------------------------|----------------------------------|-------------------------------|--------------|---|--|--|--|
| ← → C 🕯                                          | https://rms.public-safety-cloud.net/demo3, | /ApprovalIncReport.do?dispa    | tchto=getApprovalInc8  | kincidentId=1680&supplementId=0. | Q 🕁 🗊                         | 1            | : |  |  |  |
| You are accessing a Training or Demo Environment |                                            |                                |                        |                                  |                               |              |   |  |  |  |
| CALIBER Public Salary                            | Administration  Incidents  Master Indices  | Records Management <b>*</b> Fo | orms And Reports 🔻 Hel | p <b>-</b>                       | <b>≜</b> ▼ <mark>6/3</mark>   | ۰ ک          |   |  |  |  |
| Incident Approval                                |                                            |                                |                        |                                  |                               |              |   |  |  |  |
|                                                  |                                            |                                |                        |                                  | Go Back Qu                    | Jick Print   |   |  |  |  |
| Incident Summ                                    | nary: 03/07/2019 1200 Hrs - 17140 West Wo  | ortham Road Saucier,           |                        | Agency                           | : Caliber Public Saf          | fety PD      |   |  |  |  |
| Offense(s): 🚯                                    | 54040009 - DRIVING WHILE INTOXICATED -     | 49.04 : MB                     |                        | Repor                            | Report #: 19-000032 Supp #: 0 |              |   |  |  |  |
| Total Hours: 0                                   |                                            |                                |                        |                                  |                               |              |   |  |  |  |
| Incident Report                                  | s                                          |                                |                        |                                  |                               |              |   |  |  |  |
| Reports                                          | Submitting User                            | Status                         |                        | Reporting Officer(s)             | Actions                       |              |   |  |  |  |
| Original Report                                  | DEMO_SUPER1@IADEMO.COM                     | 03/08/2019 0830 Hrs - Pe       | nding Approval         | Tincan-Ken                       | 1                             | <b>⊯</b> / • |   |  |  |  |
|                                                  |                                            | Go Ba                          | ck                     |                                  |                               |              |   |  |  |  |

Figure 14: Notification Approval Action Page

> Incident Report Review – View Approval Utilities, Enter Disapproval Comments, or Approve.

| O Online RMS :: Incidents Summary ×                                                                                               | +                            |                                         |                            | -                                              |       |  |  |  |
|----------------------------------------------------------------------------------------------------|------------------------------|-----------------------------------------|----------------------------|------------------------------------------------|-------|--|--|--|
| ← → C () https://rms.public                                                                                                    | -safety-cloud.net/c          | lemo3/IncidentSummary.s?di              | spatchto=summary&inciden   | ntid=1608&supplementid=0&u 🍳 🛧 💷               | 1     |  |  |  |
|                                                                                                    |                              | You are accessing a Train               | ning or Demo Environmen    | t                                              |       |  |  |  |
| CALIBER Administration - Inc                                                                                                    | idents 👻 Master In           | dices 👻 Records Management              | · ▼ Forms And Reports ▼ He | elp ▼ 💄 ▼ 2/3                                  | * (+  |  |  |  |
| Incident Approval / Incident Report I                                                                                             | MCPD-R-2019-000              | 008                                     |                            |                                                |       |  |  |  |
|                                                                                                    |                              |                                         | Exit Report App            | roval Utilities Approve/Disapprove Quick Print | Print |  |  |  |
| 🛢 Summary 🗖 Header 🤻 Offe                                                                                                    | nses 💄 Names                 | 육 Property & Vehicles 팀                 | Narratives                 | ts 🖞 Validations                               | _     |  |  |  |
| Incident Summary: 01/10/2019                                                                                                    | 1425 Hrs - 89 Chal           | ker Road Dillon, PA 18801               |                            | Agency: Caliber Public Safety                  | PD    |  |  |  |
| Offense(s): 54040012 - DRIVING                                                                                                    | WHILE INTOXICAT              | ED/OPEN ALCH CONTAI                     |                            | Report #: MCPD-R-2019-000008 Supp              | #: 0  |  |  |  |
| Add / Edit Disapproval Comments<br>Add / Edit Disapproval Comments<br>Actions<br>Actions<br>X1 51 81<br>M T1/1 1 Pending Approval | 1 A1 E1                      | <b>J</b> 1                              |                            |                                                |       |  |  |  |
| Report Header                                                                                                    |                              |                                         | 1                          |                                                |       |  |  |  |
| REPORT ID                                                                                                    | REPORT SECU<br>Patrol Office | RITY                                    | Accident                   |                                                |       |  |  |  |
|                                                                                                    |                              |                                         | Accident                   |                                                |       |  |  |  |
| Intoxicated driver ran car off road.                                                                                              |                              |                                         |                            |                                                |       |  |  |  |
| REPORT DATE                                                                                                    |                              | Occurrence Date Start                   |                            | Occurrence Date End                            |       |  |  |  |
| 01/22/2019 1612                                                                                                    |                              | 01/10/2019 1425                         |                            |                                                |       |  |  |  |
| DISPATCH DATE<br>01/10/2019 1425                                                                                                  |                              | <b>On Scene Date</b><br>01/10/2019 1611 |                            | Clear Date                                     |       |  |  |  |

Figure 15: Approval Utilities - Click to View

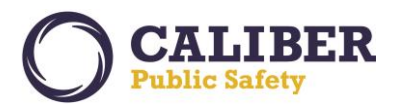

## > Approval Utilities – Displays previous Disapproval Comments, Warnings, and Offense Glossary.

| O Onli                          | ne RMS :: Incider                | nts Summary × +                                                                                                    |               |                                                      |                                                           |                                 |                     |       | -  |       | × |
|---------------------------------|----------------------------------|----------------------------------------------------------------------------------------------------|---------------|------------------------------------------------------|-----------------------------------------------------------|---------------------------------|---------------------|-------|----|-------|---|
| $\leftrightarrow$ $\rightarrow$ | C i ht                           | tps://rms.public-safety-                                                                                                    | cloud.net/dem | no3/IncidentSummary.s?dispatch                       | nto=summary#                                              |                                 | Q                   | ☆     | ø  | 0     | : |
|                                 | Approval                         | Utilities                                                                                                    |               | You are accessing a Trair                            | sing or Demo Environm                                     | ent                             |                     |       |    |       |   |
| Inciden                         | Previous C                       | with the second second se | Offense Glos  | sary                                                 |                                                           |                                 |                     |       |    |       |   |
|                                 | Section                          | Creator                                                                                                    | 1113          | Supervisor Comment                                   |                                                           |                                 | Response<br>Comment |       |    | Print | 1 |
| Inc                             | Offenses                         | Tincan, Ken - Patrol S<br>ID# B9001                                                                                                    | upervisor,    | Don't use Office of Accident w<br>Damage to Vehicle. | ith Injury as there were n                                | one. Use the Accident Involving |                     |       | t) | PD    |   |
| Tor                             |                                  |                                                                                                    |               |                                                      |                                                           |                                 |                     | Close | 2  |       |   |
| Acti                            | ions - Add                       | r 21 **3 21                                                                                                    | Å1 ଛ1         | <b>Q</b> 1 <b>E</b> 1                                |                                                           |                                 |                     |       |    |       |   |
| Repor                           | t Header                         |                                                                                                    |               |                                                      | Deces Trees                                               |                                 |                     |       |    | Edit  |   |
| 1680                            | טויז                             |                                                                                                    | Patrol Office | IRITY<br>Ir                                          | REPORT TYPES                                              |                                 |                     |       |    |       |   |
| Summ<br>Media                   | ARY<br>a Crime Summ              | nary                                                                                                    |               |                                                      |                                                           |                                 |                     |       |    |       |   |
| <b>REPOR</b><br>03/07           | т <b>Date</b><br>/2019 1716      |                                                                                                    |               | Occurrence Date Start<br>03/07/2019 1200             | OCCURRENCE DATE START OCCURRENCE DATE END 03/07/2019 1200 |                                 |                     |       |    |       |   |
| <b>Dispa</b><br>03/07           | DISPATCH DATE<br>03/07/2019 1210 |                                                                                                    |               | <b>ON SCENE DATE</b><br>03/07/2019 1215              | CLEAR DATE<br>03/07/2019 1315                             |                                 |                     |       |    |       |   |

#### Figure 16: View Previous Disapproval Comments if available

| O Online RMS :: Incidents Summary × -                                                                                                    | ÷                                               |                                    |                                               | -        |                | ×   |
|----------------------------------------------------------------------------------------------------|-------------------------------------------------|------------------------------------|-----------------------------------------------|----------|----------------|-----|
| ← → C ③ https://rms.public-sa                                                                                                    | fety-cloud.net/demo3/IncidentSummary.s?dispate  | hto=summary#                       | Q 7                                           | <u>ب</u> |                |     |
|                                                                                                    | You are accessing a Trai                        | ning or Demo Environment           |                                               |          |                |     |
| Approval Utilities                                                                                                    |                                                 |                                    |                                               |          |                | 6   |
| Incider Previous Commen s Warnin                                                                                                    | ngs C ffense Glossary                           |                                    |                                               |          |                |     |
| Туре                                                                                                    | Message                                         |                                    |                                               |          | T Driv         |     |
| NIBRS                                                                                                    | Incident contains a Hate Bias Motivation. Pleas | se verify that Hate/Bias was a fac | tor in the incident.                          |          |                | ÷   |
| Add Actions  Add  Actions  Add  Actions  Add  Actions  Add  Actions  Actions  Action | Applicable).                                    | at the time of the offense (For e  | rample, bealers), For drug offenses, at the t | Close    | ty PD<br>: 0 🗭 |     |
| Report Header                                                                                                    |                                                 |                                    |                                               |          | Ed             | lit |
| REPORT ID<br>1680                                                                                                    | REPORT SECURITY<br>Patrol Officer               | Report Types                       |                                               |          |                |     |
| SUMMARY<br>Media Crime Summary                                                                                                    |                                                 |                                    |                                               |          |                |     |
| <b>Report Date</b><br>03/07/2019 1716                                                                                                    | Occurrence Date Start<br>03/07/2019 1200        |                                    | Occurrence Date End                           |          |                |     |
| <b>Dispatch Date</b><br>03/07/2019 1210                                                                                                    | <b>ON SCENE DATE</b><br>03/07/2019 1215         |                                    | CLEAR DATE<br>03/07/2019 1315                 |          |                |     |

Figure 17: View Incident Warnings

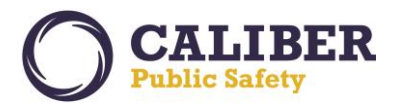

> Add / Edit Disapproval Comments – Quick Utility to add disapproval comments to incident report sections.

| Online RMS :: Incide                                                                                                    | lents Summary 🗙 -                                                                                              | +                                           |                                              |               |                    |                               |                            |          | -                |                       | ×   |
|----------------------------------------------------------------------------------------------------|----------------------------------------------------------------------------------------------------|---------------------------------------------|----------------------------------------------|---------------|--------------------|-------------------------------|----------------------------|----------|------------------|-----------------------|-----|
| - > C ()                                                                                                    | https:// <b>rms.public-s</b> a                                                                                 | ifety-cloud.net/de                          | mo3/IncidentSummary.s?d                      | ispatchto=sur | nmary&incidentId=  | 1680&suppleme                 | ntld=0&unique              | Qĭ       | 2                | 1                     | 1   |
|                                                                                                    |                                                                                                    |                                             | You are accessing a T                        | raining or Do | mo Environment     |                               |                            |          |                  |                       |     |
| CALIBER Add                                                                                                    | ministration - Incide                                                                                          | ents 👻 Master Indi                          | ces <ul> <li>Records Managemen</li> </ul>    | t 🔻 Forms An  | d Reports * Help * |                               |                            |          | <del>-</del> 6/3 |                       | *   |
| ncident Approval /                                                                                                    | Incident Report 19-                                                                                            | -000032                                     |                                              |               |                    |                               |                            |          |                  |                       |     |
|                                                                                                    |                                                                                                    |                                             |                                              |               | Exit Report Ap     | oproval Utilities             | Approve/Disappro           | ve Qu    | ick Print        | Print                 |     |
| 🖹 Summary 🗖                                                                                                    | Header + Offens                                                                                                | es 💄 Names                                  | ି Property & Vehicles                        | Narratives    | & Attachments      | Validations                   |                            |          |                  |                       |     |
| Incident Summ<br>Offense(s): © 5<br>Total Hours 0<br>Add / Edit Dicanos<br>Add / Edit Dicanos<br>Add / E | ary: 03/07/2019 12:<br>40040009 - DRIVING<br>mod Comments -<br>ary<br>r<br>es<br>s<br>ty And Vehicles<br>ments | 8 1 A 1 211<br>REPORT SECU<br>Patrol Office | st Wortham Road Saucier<br>XTED - 49.04 : MB | REPORT        | Types              |                               | Agency: Ca<br>Report #: 19 | liber Pu | blic Safe        | ty PD<br>: 0 🗷<br>Edi | t - |
| REPORT DATE         03/07/2019 1716                                                                                                    |                                                                                                    |                                             | Occurrence Date Start<br>03/07/2019 1200     |               | Occurrence         | DATE END                      |                            |          |                  |                       |     |
| DISPATCH DATE<br>03/07/2019 1210                                                                                                    |                                                                                                    |                                             | ON SCENE DATE<br>03/07/2019 1215             |               |                    | CLEAR DATE<br>03/07/2019 1315 |                            |          |                  |                       |     |
| Specific Fields                                                                                                    |                                                                                                    |                                             |                                              |               |                    |                               |                            |          |                  |                       |     |
| WILDLIFE CATEGOR                                                                                                    | tY                                                                                                    |                                             |                                              |               |                    |                               |                            |          |                  |                       |     |
| Report Location                                                                                                    |                                                                                                    |                                             |                                              |               |                    |                               |                            |          |                  | Edi                   | t   |

Figure 18: Add / Edit Disapproval Comments - Quick Entry

Section Entry – Enter Comments directly from each section as you review the report.

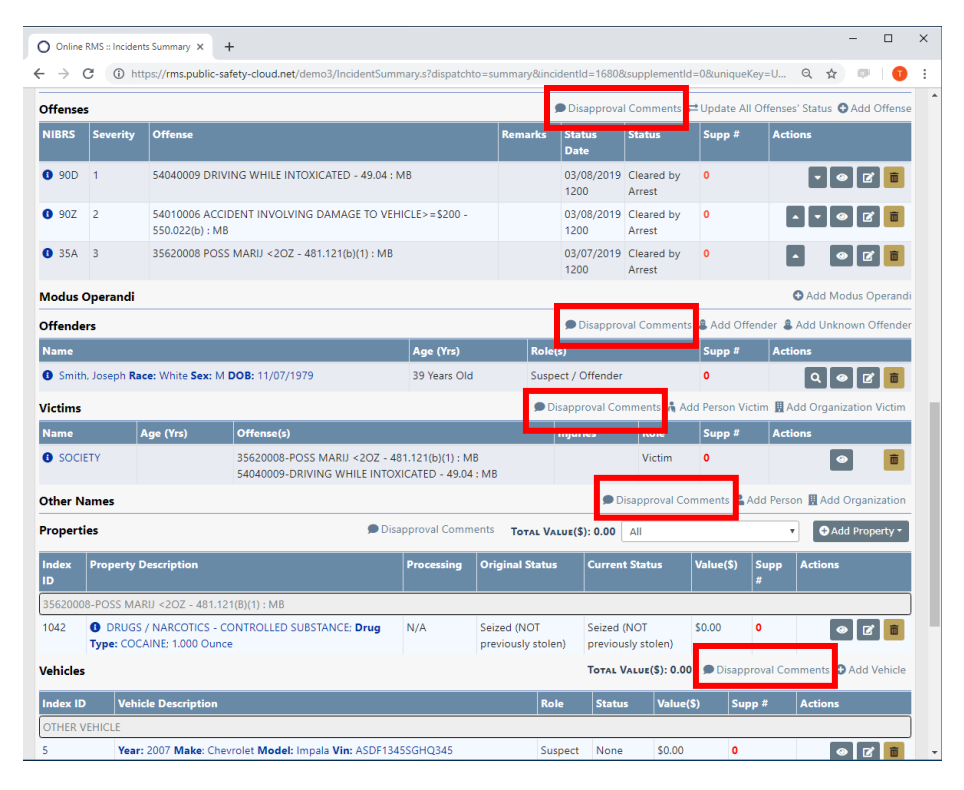

Figure 19: Add Comments from Section

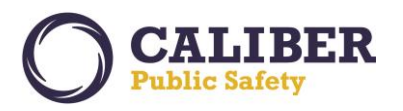

> Enter Comment – Enter correct comment specific to section and save.

| O Online                        | RMS :: Incide        | nts Summary           | × +                                           |                                                         |        |                    |                      |              | :                                     |
|---------------------------------|----------------------|-----------------------|-----------------------------------------------|---------------------------------------------------------|--------|--------------------|----------------------|--------------|---------------------------------------|
| $\leftrightarrow$ $\rightarrow$ | C 🛈 h                | ttps:// <b>rms.pu</b> | blic-safety-cloud.net/demo3/Incid             | entSummary.s?dispatchto=su                              | mmary# |                    |                      |              | ବ 🖈 🔍 🕕                               |
| Officers                        |                      |                       |                                               |                                                         |        |                    |                      | O Ac         | dd Officer <b>O</b> Add Mass Officers |
| Last Nar                        | me                   | First Name            | Disapproval Comments                          |                                                         |        |                    |                      | _            | Actions                               |
| Tincan                          |                      | Ken                   |                                               |                                                         |        |                    |                      | _            | 2                                     |
| Employe                         | ees                  |                       | Comment                                       |                                                         |        |                    |                      |              | • Add Employee                        |
| Offense                         | s                    |                       | Enter an offense to show PC f                 | or the stop.                                            |        |                    |                      | JI           | Offenses' Status 🔮 Add Offense        |
| NIBRS                           | Severity             | Offense               |                                               |                                                         |        |                    |                      | 11           | Actions                               |
| 90D                             | 1                    | 5404000               |                                               |                                                         |        |                    | Cancel               | Save         | • • 2 1                               |
| 90Z                             | 2                    | 5401000<br>550.022(k  | o) : MB                                       |                                                         |        | 1200               | Arrest               |              | ▲ ▼ � Z <b>i</b>                      |
| <b>()</b> 35A                   | 3                    | 35620008              | 3 POSS MARIJ <2OZ - 481.121(b)                | 1) : MB                                                 |        | 03/07/2019<br>1200 | Cleared by<br>Arrest | 0            | - 0 7 1                               |
| Modus                           | Operandi             |                       |                                               |                                                         |        |                    |                      |              | O Add Modus Operandi                  |
| Offende                         | ers                  |                       |                                               |                                                         |        | Disapprov          | al Comments          | & Add Offe   | nder 💄 Add Unknown Offender           |
| Name                            |                      |                       |                                               | Age (Yrs)                                               | Role   | (s)                |                      | Supp #       | Actions                               |
| <ul> <li>Smith</li> </ul>       | n, Joseph <b>R</b> a | ace: White S          | ex: M DOB: 11/07/1979                         | 39 Years Old                                            | Susp   | ect / Offender     |                      | 0            | Q 🛛 🖬 🛅                               |
| Victims                         |                      |                       |                                               |                                                         | 🗩 D    | isapproval Cor     | nments 🧂 Ad          | d Person Vic | tim 📕 Add Organization Victim         |
| Name                            |                      | Age (Yrs)             | Offense(s)                                    |                                                         |        | Injuries           | Role                 | Supp #       | Actions                               |
| SOCI                            | ETY                  |                       | 35620008-POSS MARIJ <<br>54040009-DRIVING WHI | 2OZ - 481.121(b)(1) : MB<br>.E INTOXICATED - 49.04 : MB |        |                    | Victim               | 0            |                                       |

Figure 20: Disapproval Section Comments

> Narrative Comments – Add correction notes to narratives.

| O Online RMS :: View Narrative × +                    |                                                                               | - 0                                                       |
|-------------------------------------------------------|-------------------------------------------------------------------------------|-----------------------------------------------------------|
| + > C https://rms.public-safety-                      | cloud.net/demo3/IncidentNarratives.s?dispatchto=viewNarrative                 | ९ 🖈 💷   🗿                                                 |
|                                                       | You are accessing a Training or Demo Envir                                    | onment                                                    |
| CALIBER Administration - Incidents -                  | Master Indices * Records Management * Forms And Reports * I                   | Help • 6/3 🛞 🕪                                            |
| ncident Approval / Incident Report 19-000             | 032 / View Narrative                                                          |                                                           |
|                                                       |                                                                               | Quick Print Print                                         |
| Summary  ☐ Header  ¬ Header                           | La Names                                                                      | nts 😫 Validations                                         |
| Incident Summary: 03/07/2019 1200 H                   | rs - 17140 West Wortham Road Saucier, M                                       | Agency: Caliber Public Safety PD                          |
| Offense(s): 1 54040009 - DRIVING WH                   | IILE INTOXICATED - 49.04 : MB                                                 | Report #: 19-000032 Supp #: 0 📝                           |
| Total Hours: 0                                        |                                                                               |                                                           |
|                                                       | Click the Button Below to Add Correction Notes to Add Correction Notes        | This Narrative.                                           |
| NARRATIVE TITLE                                       | CREATOR                                                                       | DATE CREATED                                              |
| Original Narrative                                    | DEMO_SUPER1@IADEMO.COM                                                        | 03/08/2019 0839 🖨                                         |
| NARRATIVE<br>On the stated date and time RO responded | to a report of a single vehicle crash. Subsequent investigation re<br>Go Back | sulted in the arrest of the driver, Joseph Smith for DUI. |
|                                                       |                                                                               |                                                           |
|                                                       |                                                                               |                                                           |

Figure 21: Narrative Disapproval Comments

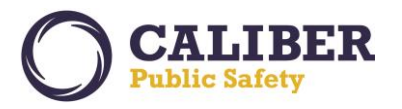

Selectable Narrative Text – Highlight narrative text and select the pencil 😰 icon to add correction notes.

| O Online RMS :: View Narrative × +        |                                                                      | - D ×                                                      |
|-------------------------------------------|----------------------------------------------------------------------|------------------------------------------------------------|
| ← → C 🔒 https://rms.public-safe           | ety-cloud.net/demo3/IncidentNarratives.s?dispatchto=viewNarrative    | ९ 🖈 💷   😶 ।                                                |
|                                           | You are accessing a Training or Demo Envi                            | ironment                                                   |
| O CALIBER Administration • Inciden        | ts * Master Indices * Records Management * Forms And Reports *       | Help * 🔺 🍾 6/3 🛞 😝                                         |
| Incident Approval / Incident Report 19-0  | 00032 / View Narrative                                               |                                                            |
|                                           |                                                                      | Quick Print Print                                          |
| ≜ Summary ⊟Header <sup>®</sup> t Offenses | : ▲Names & Property & Vehicles ►Narratives & Attachm                 | ents 😫 Validations                                         |
| Incident Summary: 03/07/2019 120          | ) Hrs - 17140 West Wortham Road Saucier, M                           | Agency: Caliber Public Safety PD                           |
| Offense(s):      54040009 - DRIVING       | WHILE INTOXICATED - 49.04 : MB                                       | Report #: 19-000032 Supp #: 0 🗷                            |
| Total Hours: 0                            |                                                                      |                                                            |
|                                           | This Narrative is Currently Being Corro                              | ected.                                                     |
|                                           |                                                                      | P                                                          |
| NARRATIVE TITLE                           | CREATOR                                                              | Please include the DOB for Smith.                          |
| Original Narrative                        | DEMO_SUPER1@IADEMO.COM                                               | 03/C                                                       |
| NARRATIVE                                 | fed to a report of a single vehicle crash Subsequent investigation r | equited in the arrest of the driver locanth Smith for DIII |
| on the stated date and time no respond    | Co Back                                                              | source in the arres of the onver, sosephilament of both    |
|                                           |                                                                      |                                                            |
|                                           |                                                                      |                                                            |
|                                           |                                                                      |                                                            |
|                                           |                                                                      |                                                            |
|                                           |                                                                      |                                                            |
|                                           |                                                                      |                                                            |

Figure 22: Narrative Comments for Highlighted Text

> Visual Alerts – Appear to indicate disapproval comments have been added and are unacknowledged.

| O Online RMS :: Incident Report × +        |                                           |                        |                  |                   |                   |                      |                        | -          |       | × |
|--------------------------------------------|-------------------------------------------|------------------------|------------------|-------------------|-------------------|----------------------|------------------------|------------|-------|---|
| ← → C                                      | /-cloud.net/de                            | mo3/Navigation.do?disp | oatchto=navGoB   | ack&uniqueK       | ey=U1552428604312 | :4                   | Qt                     | 2          | 0     | : |
|                                            |                                           | You are accessir       | ıg a Training oı | Demo Envir        | onment            |                      |                        |            |       |   |
| CALIBER Administration - Incidents         | <ul> <li>Master Indi</li> </ul>           | ices 🔹 Records Managem | ient 🍷 Forms An  | d Reports 🍷 I     | Help 🔹            |                      | <b>.</b>               | - 6/3      |       | • |
| Incident Approval / Incident Report 19-000 | 0032                                      |                        |                  |                   |                   |                      |                        |            |       |   |
|                                            |                                           |                        |                  | Exit              | Report Approval U | tilities Approve/Dis | approve Qu             | ick Print  | Print | J |
| 🖹 Summary 🥅 Header 🤻 Offenses              | A Names                                   | noperty & Vehicles     | E Narratives     | <i>₿</i> Attachme | nts 🕑 Validations |                      |                        |            |       |   |
| Incident Summary: 03/07/2019 1200 H        | Irs - 17140 W                             | est Wortham Road Saud  | ier, M           |                   |                   | Agen                 | <b>:y:</b> Caliber Pul | blic Safet | y PD  |   |
| Offense(s):  54040009 - DRIVING W          | HILE INTOXIC                              | ATED - 49.04 : MB      |                  |                   |                   | Report               | #: 19-000032           | Supp #:    | 0 🕜   |   |
| Iotal Hours. 0                             |                                           |                        |                  |                   |                   |                      |                        |            |       |   |
| Narratives                                 |                                           |                        |                  |                   |                   | Add Narrative        | Search                 |            |       |   |
|                                            | Created By                                |                        |                  | 1                 | Date of Info      | Supp #               | Actions                |            |       |   |
| Original Narrative                         | Patrol Supervisor, Tincan, Ken, ID# B9001 |                        |                  |                   | 03/08/2019 0839   | 0                    |                        | • 🗹        | Ō     |   |
| Narrative Has Unacknowledged Comments      |                                           | Back To Previous S     | Section Finish   | ed - Go To Ne     | xt Section        |                      |                        |            |       |   |
|                                            |                                           |                        |                  |                   |                   |                      |                        |            |       |   |

Figure 23: Comments Awareness via Alerts

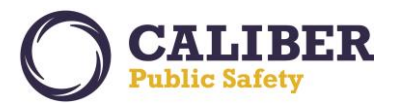

- > Finalize Disapproval Select Approve/Disapprove button to finalize the disapproval and notify user.
- > A count of disapproval comments appears with comments for each section. Comments are updatable.
- > Narrative comments are only reviewable from the Narrative page.
- > As desired, you can enter General comments in lieu of sections comments.

| O Online RMS :: Approve Incident 1 × +                                                                                                    | - 🗆 X                                                               |
|----------------------------------------------------------------------------------------------------|---------------------------------------------------------------------|
| ← → C  ih https://ms.public-safety-cloud.net/demo3/IncidentApproval.s?dispatchto=showApprove                                                                                                    | ବ 🛧 💷 🕕 :                                                           |
| You are accessing a Training or Demo Environment                                                                                                    | 1                                                                   |
| O CALLEER Administration * Incidents * Master Indices * Records Management * Forms And Reports * Help *                                                                                                    | <b>≗</b> ~ <mark>6/3</mark> ⊛ ↔                                     |
| Incident Approval / Incident Report 19-000032 / Approve Incident Report Supp ≠ 0                                                                                                    |                                                                     |
| Incident Summary: 03/07/2019 1200 Hrs - 17140 West Wortham Road Saucier, MS<br>Offense(a): © 54040009 - DRIVING WHILE INTOXICATED - 49.04 : MB<br>Total Hours: 0<br>Approval Options Previous Disapproval Comments (1) Warnings Incident Offense Glossary | Agency: Caliber Public Safety PD<br>Report #: 19-000032 Supp #: 0 🖉 |
| Disapproval Comments (Summary)                                                                                                    |                                                                     |
| NARRATIVES  Narrative Corrections                                                                                                    |                                                                     |
| Orress<br>Enter an offense to show PC for the stop.<br>Go Bao Disapprove                                                                                                    |                                                                     |

Figure 24: Finalize Disapproval Options

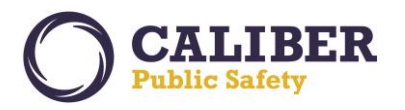

Report Owner Corrections – Report owner takes action on disapproval notice to correct report and resubmit for approval. Tabs with disapproval comments highlight red for awareness. Mouse over tabs to see comments or click on the "Disapproval Comment" button on the section page.

| -      -      C     Alterer     Adm     C     C     Admense     Adm     C     C | tps://ms.public-tafety-cloud.net/demo3/incidentOffenees3/dispatchto=<br>You are accessing a Training<br>institution * Incidents * Master Indices * Records Management * Form<br>pproved) / Incident Report 19-000032<br>Roder * YOffenses Ener an offene to short PC for the top.<br>Incident * Unit of the state offene to short PC for the top.<br>Unit of the state offene to short PC for the top.<br>Unit of the state offene to short PC for the top.<br>Unit of the state offene to short PC for the top.<br>Unit of the state offene to short PC for the top.<br>Unit of the state offene to short PC for the top.<br>Unit of the state offene to short PC for the top.<br>Unit of the state offene to short PC for the top.<br>Unit of the state offene to short PC for the top.<br>Unit of the state of the state of th | offenses&inci<br>or Demo En<br>& And Reports *<br>Exit Ra<br>& Attach | Jentid=1680&&<br>vironment<br>Help T<br>Quick F<br>ments 21 Val | supplementId=<br>Print Print I<br>lidations | O&uniqueKey:<br>Transfer Ex<br>Age<br>Repor | =U1 Q ★ ♥ ↓ ↓<br>↓ ↓ 273 ♥<br>it Wizard Submit for Approv<br>ney: Callber Public Safety PD<br>ney: Callber Public Safety PD () |
|----------------------------------------------------------------------------------------------------|----------------------------------------------------------------------------------------------------|-----------------------------------------------------------------------|-----------------------------------------------------------------|---------------------------------------------|---------------------------------------------|----------------------------------------------------------------------------------------------------|
| CALLERER Adm accent Activities (Disa Summary FI Incident Summa Offense(s):  Disapproval Com Offenses NIBRS Severity                                                                                                    | You are accessing a Training<br>instation * Incidents * Master Indices * Records Management * Forms<br>pproved) / Incident Report 19-000032<br>incider * VOffenses Ener an offense to shor PC for the rop.<br>provide 1919 1200 H == 17 1200 vriets voortnam robaty-subcert on<br>040009 - DRIVING WHILE INTOXICATED - 49.04 : MB<br>ments                                                                                                    | y or Demo En<br>And Reports *<br>Exit Re<br>S<br>Attach               | vironment<br>Help =<br>Quick P<br>Quick Val                     | Print Print                                 | Transfer Ex<br>Age<br>Repor                 |                                                                                                    |
| Adm<br>Adm<br>Adm<br>Adm<br>Adm<br>Adm<br>Adm<br>Adm                                                                                                    | nistration * Incidents * Master Indices * Records Management * Forms pproved) / Incident Report 19-000032  Koder VOffenses  Energing offense to your 2C for the stop.  yr: 03/07 019 1200 H h = rr ratio vees voormann room saucement 040009 - DRIVING WHILE INTOXICATED - 49.04 : MB  ments                                                                                                    | s And Reports •<br>Exit Re                                            | Help -<br>sport Quick F<br>ments 2 Val                          | Print Print                                 | Transfer Ex<br>Age<br>Repor                 |                                                                                                    |
| Ceent Activities (Disa<br>Summary TH<br>Incident Summa<br>Offense(s): 5<br>Disapproval Com<br>Offenses<br>NIBRS Severity                                                                                                    | pproved) / Incident Report 19-000032<br>kader VOltemes Deve State to stop. Institute of the stop. Institute of the s                                         | Exit Re                                                               | sport Quick F<br>ments 🖻 Val                                    | Print Print                                 | Transfer Ex<br>Ages<br>Repor                | it Wizard Submit for Approv<br>ney: Caliber Public Safety PD<br>rt #: 19-000032 Supp #: 0 [2]                                  |
| Summary Incident Summa Offense(s): State Summa Offenses NIBRS Severity                                                                                                    | Koder NOffenses Ever an offene to now PC for the rop.<br>pry: 03/07 019 1200 H - 17 7400 West Wortham Road Satisfer, or<br>040009 - DRIVING WHILE INTOXICATED - 49.04 : MB<br>minuts                                                                                                    | Exit Re                                                               | eport Quick F                                                   | Print Print                                 | Transfer Ex<br>Age<br>Repor                 | it Wizard Submit for Approv                                                                                                    |
| Summary Incident Summa Offense(s): Stat Hours: Disapproval Com Interses NIBRS Severity                                                                                                    | koder VOIfenses Ener an affanse to view PC for the stop.<br>yr: 03/07 019 12:00 H <del>S - 17 rativ</del> west worthsam robut saturder. ML<br>040009 - DRIVING WHILE INTOXICATED - 49:04 : MB                                                                                                    | es 🕜 Attach                                                           | ments 🖻 Val                                                     | lidations                                   | Age<br>Repor                                | n <b>cy:</b> Caliber Public Safety PD<br>r <b>t #:</b> 19-000032 <b>Supp #: 0</b> 🖋                                            |
| Incident Summa<br>Offense(s): ① 54<br>Total Hours: 0<br>Disapproval Com<br>Iffenses                                                                                                    | y: 03/07 019 1200 Hb - 17 140 West Workshing Sadder, M-                                                                                                    | J                                                                     |                                                                 |                                             | Age<br>Repor                                | n <b>cy:</b> Caliber Public Safety PD<br>rt #: 19-000032 Supp #: 0 📝                                                           |
| Offense(s): ① 54<br>Total Hours: 0<br>Disapproval Com<br>Iffenses                                                                                                    | 040009 - DRIVING WHILE INTOXICATED - 49.04 : MB                                                                                                    |                                                                       |                                                                 |                                             | Repor                                       | rt #: 19-000032 Supp #: 0 📝                                                                                                    |
| Total Hours: 0 Disapproval Com ffenses IIBRS Severity                                                                                                    | ments                                                                                                    |                                                                       |                                                                 |                                             |                                             |                                                                                                    |
| Disapproval Com<br>Iffenses<br>IIBRS Severity                                                                                                    | ments                                                                                                    |                                                                       |                                                                 |                                             |                                             |                                                                                                    |
| Disapproval Com<br>Offenses<br>NIBRS Severity                                                                                                    | ments                                                                                                    |                                                                       |                                                                 |                                             |                                             |                                                                                                    |
| Offenses<br>NIBRS Severity                                                                                                    |                                                                                                    |                                                                       |                                                                 |                                             |                                             |                                                                                                    |
| NIBRS Severity                                                                                                    |                                                                                                    |                                                                       | 1-                                                              | -                                           | 2 Update All C                              | Offenses' Status O Add Offen                                                                                                   |
|                                                                                                    | Offense                                                                                                    | Remarks                                                               | Status<br>Date                                                  | Status                                      | Supp #                                      | Actions                                                                                                    |
| 90D 1                                                                                                    | 54040009 DRIVING WHILE INTOXICATED - 49.04 : MB                                                                                                    |                                                                       | 03/08/2019<br>1200                                              | Cleared by<br>Arrest                        | 0                                           | • 🛛 🗹 🧰                                                                                                    |
| <b>9</b> 90Z 2                                                                                                    | 54010006 ACCIDENT INVOLVING DAMAGE TO VEHICLE>=\$200 - 550.022(b) : MB                                                                                                    |                                                                       | 03/08/2019<br>1200                                              | Cleared by<br>Arrest                        | 0                                           | ▲ ▼                                                                                                    |
| <b>3</b> 5A 3                                                                                                    | 35620008 POSS MARU <2OZ - 481.121(b)(1) : MB                                                                                                    |                                                                       | 03/07/2019<br>1200                                              | Cleared by<br>Arrest                        | 0                                           | • • • •                                                                                                    |
| Aodus Operandi                                                                                                    |                                                                                                    |                                                                       |                                                                 |                                             |                                             | Add Madus Operation                                                                                                    |
|                                                                                                    |                                                                                                    |                                                                       |                                                                 |                                             |                                             | Add Modus Operan                                                                                                    |

Figure 25: Report Owner Correction Workflow

Report Owner Corrections – Section comments must be acknowledged for all disapproval comments prior to submitting report for approval. Response comments are optional.

| Online RM                | RMS :: Inciden<br>S :: Incident Offe | t Offenses × +                                        |                        |                                                                                                    |                    |                      |               |                    | -      |         | ×            |
|--------------------------|--------------------------------------|-------------------------------------------------------|------------------------|----------------------------------------------------------------------------------------------------|--------------------|----------------------|---------------|--------------------|--------|---------|--------------|
| $\leftarrow \rightarrow$ | C 🔒 htt                              | ps://rms.public-safety-cloud.net/demo3/Incide         | ntOffenses.s?dispatcht | to=offenses&incid                                                                                                    | entid=168088       | supplementId=0       | l&uniqueKey=l | J1 Q               | ☆      | ₽   (   | <b>1</b> 0 : |
| 0                        | View Com                             | Ments                                                 | are accessing a Train  | sing or Demo Env                                                                                                    | ironment           |                      |               |                    |        |         | •            |
| Recent                   | Supervisor                           | Comment                                               | Creator                | Acknowledged                                                                                                    | Res                | ponse Comme          | nt (Optional) |                    |        |         |              |
|                          | Enter an offe                        | nse to show PC for the stop.                          | Spade, Sam             | <ul> <li>Image: A set of the set of the</li></ul> | Ac                 | Ided Offense fo      | r Accident    |                    |        | Appro   | oval         |
| 🖹 Su                     |                                      |                                                       |                        |                                                                                                    |                    |                      |               | Close              | Save   | ty PE   |              |
| Offer                    | ise(s): 🚯 540<br>Hours: 0            | 040009 - DRIVING WHILE INTOXICATED - 49.0             | 4 : MB                 |                                                                                                    |                    |                      | Report        | <b>#:</b> 19-00003 | 2 Supp | #: 0 📝  |              |
| Disap<br>Offense         | oproval Comr                         | nents                                                 |                        |                                                                                                    |                    | 1                    | Update All Of | fenses' Stati      | us 🖸 A | dd Offe | ense         |
| NIBRS                    | Severity                             | Offense                                               |                        | Remarks                                                                                                    | Status<br>Date     | Status               | Supp #        | Actions            |        |         |              |
| 90D                      | 1                                    | 54040009 DRIVING WHILE INTOXICATED - 4                | 19.04 : MB             |                                                                                                    | 03/08/2019<br>1200 | Cleared by<br>Arrest | 0             | Ŀ                  |        | C I     | 1            |
| <b>0</b> 90Z             | 2                                    | 54010006 ACCIDENT INVOLVING DAMAGE<br>550.022(b) : MB | TO VEHICLE>=\$200 -    |                                                                                                    | 03/08/2019<br>1200 | Cleared by<br>Arrest | 0             | -                  | 0      | C I     | 1            |
| 35A                      | 3                                    | 35620008 POSS MARIJ <20Z - 481.121(b)(1               | ) : MB                 |                                                                                                    | 03/07/2019<br>1200 | Cleared by<br>Arrest | 0             |                    | •      | C I     | ī            |
| Modus                    | Operandi                             |                                                       |                        |                                                                                                    |                    |                      |               | O Ado              | d Modu | s Opera | indi         |
|                          |                                      | Back                                                  | To Previous Section    | Finished - Go To f                                                                                                    | lext Section       |                      |               |                    |        |         |              |

Figure 26: Acknowledge Comment and Correction

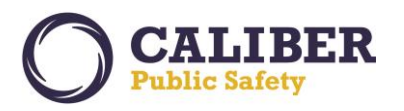

Report Owner Corrections – Narrative comments must be acknowledged for all disapproval comments prior to submitting report for approval. Use previous and next buttons to view each comment. Edit the narrative in the left hand narrative panel. The right panel is for viewing the correction comments.

| O Online RMS :: Add Narrative × +                                                                                                    |                                           |                      |                                                      | -                                 |                  | ×   |
|----------------------------------------------------------------------------------------------------|-------------------------------------------|----------------------|------------------------------------------------------|-----------------------------------|------------------|-----|
| $\leftrightarrow$ $\rightarrow$ C $\hat{a}$ https://rms.public-safety-cloud.net/demo3                                                                                                    | /IncidentNarratives.s?dispatchto          | narrative            | Q                                                    | \$                                | 0                | ) : |
| Bummary □ Header <sup>9</sup> x Offenses ▲ Names &                                                                                                    | Property & Vehicles 📄 Narrative           | s & Attachments      | Validations                                          |                                   |                  | *   |
| Incident Summary: 03/07/2019 1200 Hrs - 17140 West V<br>Offense(s): ① 54040009 - DRIVING WHILE INTOXICATED                                                                                   | Vortham Road Saucier, M<br>9 - 49.04 : MB |                      | Agency: Caliber<br>Report #: 19-000                  | r Public Saf<br>032 <b>Supp /</b> | ety PD<br>#: 0 📝 |     |
| SELECT A TEMPLATE                                                                                                    | NARRATIVE TITLE                           |                      | LAST SAVED: 03/08/2019 0839                          | -                                 |                  |     |
| -Select a Template-                                                                                                    | Original Narrative                        |                      | Toggle Corrections           Acknowledge Corrections | (1)                               |                  |     |
| ♥ ×℃@@@@ < → Q\$; ∞∞; ===                                                                                                    | 50                                        | Previous Next        | Total: 1                                             |                                   | 4                |     |
| Styles - Format - Size - (1 - A - K K K<br>On the stated date and time BQ responded to a report of a single vehi<br>investigation resulted in the arrest of the driver, Joseph Smith for DUL | gi Line Het •                             | Dn the stated date a | and tim Prese include the DOB for Smith.             | ehicle crasf                      | ı.<br>DUI.       |     |
| body                                                                                                    | A                                         |                      |                                                      |                                   |                  |     |
|                                                                                                    | Go Back Save                              | & Continue           |                                                      |                                   |                  |     |

Figure 27: Narrative Corrections - View and Make Corrections

Report Owner Corrections – Select "Acknowledge Comment" button to acknowledge your actions on the narrative corrections. Response comments are optional.

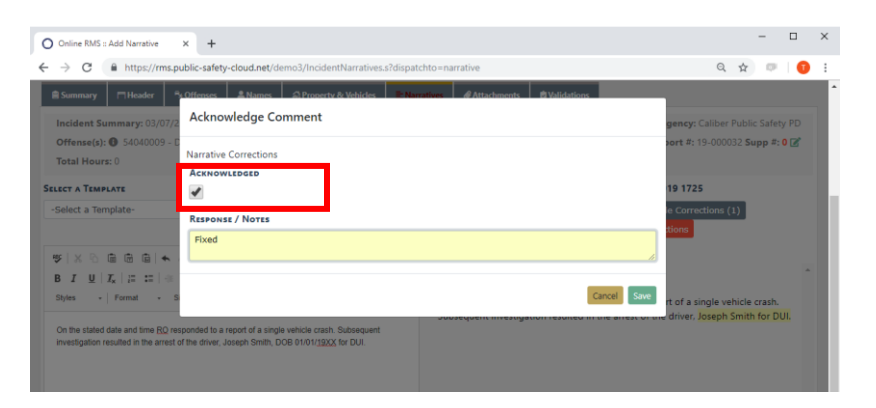

Figure 28: Narrative Correction Acknowledgement

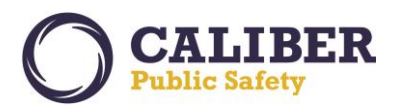

Review and Submit – When finished with corrections select to "Submit for Approval". A summary of your comments and acknowledgments display. Unacknowledged comments can be acknowledged from this page.

| O Online RMS ::                                                                                                    | Submit For Approv 🗙                                                                                                    | +                                                  |                                                       |                                             |                                                                  | >                                                                                 |  |
|----------------------------------------------------------------------------------------------------|----------------------------------------------------------------------------------------------------|----------------------------------------------------|-------------------------------------------------------|---------------------------------------------|------------------------------------------------------------------|-----------------------------------------------------------------------------------|--|
| $\leftrightarrow$ $\rightarrow$ G                                                                                                    | https://rms.publ                                                                                                    | ic-safety-cloud.net/dem                            | o3/IncidentApproval.s?dis                             | patchto=showSubm                            | it                                                               | ९ 🖈 🔍 🚺                                                                           |  |
| Caliber Public Safe                                                                                                    | ty PD                                                                                                    |                                                    |                                                       |                                             |                                                                  |                                                                                   |  |
| Incident Sum<br>Offense(s): (                                                                                                    | Incident Summary: 03/07/2019 1200 Hrs - 17140 West Wortham Road Saucier, MS         Agency: Caliber Public Safety PD           Offense(s): © 54040009 - DRIVING WHILE INTOXICATED - 49.04 : MB         Report #: 19-000032 Supp #: 0 2           Total Hours: 0         Caliber Summary: 03/07/2019 High Safety PD |                                                    |                                                       |                                             |                                                                  |                                                                                   |  |
| Image: State Hourse         Image: State Hourse         Image: State Hourse |                                                                                                    |                                                    |                                                       |                                             |                                                                  |                                                                                   |  |
| Audit warnir<br>submiss                                                                                                    | igs represent data<br>ion. The goal of th                                                                                                    | situations that are con<br>is process is to ensure | mmonly flagged by IBR<br>the quality and accurac      | authorities as unco<br>y of data submitte   | ommon or overly used that s<br>d to the IBR authority. Corre     | chould be evaluated by the agency prior to ections are NOT required for approval. |  |
| Туре                                                                                                    | IBRS                                                                                                    | Incident contains a Ha                             | ate Bias Motivation. Pleas                            | e verify that Hate/Bia                      | as was a factor in the incident.                                 |                                                                                   |  |
| N                                                                                                    | IBRS                                                                                                    | Not all 35A offenders<br>occurred, was the offe    | are under the influence a<br>ender suspected or knowr | t the time of the off<br>to be using drugs? | ense (For example, dealers). Fo<br>If not, the entry should be N | or drug offenses, at the time the offense<br>(Not Applicable).                    |  |
| Approving Gro                                                                                                    | UP                                                                                                    |                                                    | REPORT HOURS                                          |                                             |                                                                  |                                                                                   |  |
| CID Supervisor                                                                                                    |                                                                                                    | ٣                                                  |                                                       | Hrs 0                                       | ▼ Min                                                            |                                                                                   |  |
| OTHER COMMEN                                                                                                    | TS                                                                                                    |                                                    |                                                       |                                             |                                                                  |                                                                                   |  |
| Disapproval C                                                                                                    | omments                                                                                                    |                                                    |                                                       |                                             |                                                                  |                                                                                   |  |
| Section                                                                                                    | Supervisor Con                                                                                                    | iment                                              |                                                       | Creator                                     | Response Comment                                                 | Acknowledged                                                                      |  |
| ivarratives                                                                                                    | V Narrative Co                                                                                                    | Narrative Corrections                              |                                                       | spade, sam                                  | Fixed                                                            |                                                                                   |  |
| Offenses                                                                                                    | Enter an offense                                                                                                    | to show PC for the sto                             | р.                                                    | Spade, Sam                                  | Added Offense for Accident                                       |                                                                                   |  |
|                                                                                                    |                                                                                                    |                                                    | Go                                                    | Back Submit                                 | france a                                                         |                                                                                   |  |

Figure 29: Submit for Approval - Review Page

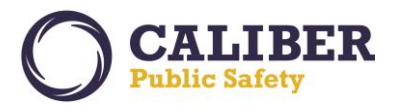

## Image Upload

An "Image Library" feature is now available to save officers time by allowing the uploading of one or more images directly from a mobile device to a personal RMS image library for the user. Mobile devices with a camera can capture an image directly from the camera to save in the image library. Images are available to easily import into an incident report, field arrest, and master person records.

Mobile Device Friendly – Easily take photos in the field with a mobile device and store to the image library. Image library is available from the User's My Profile Icon .

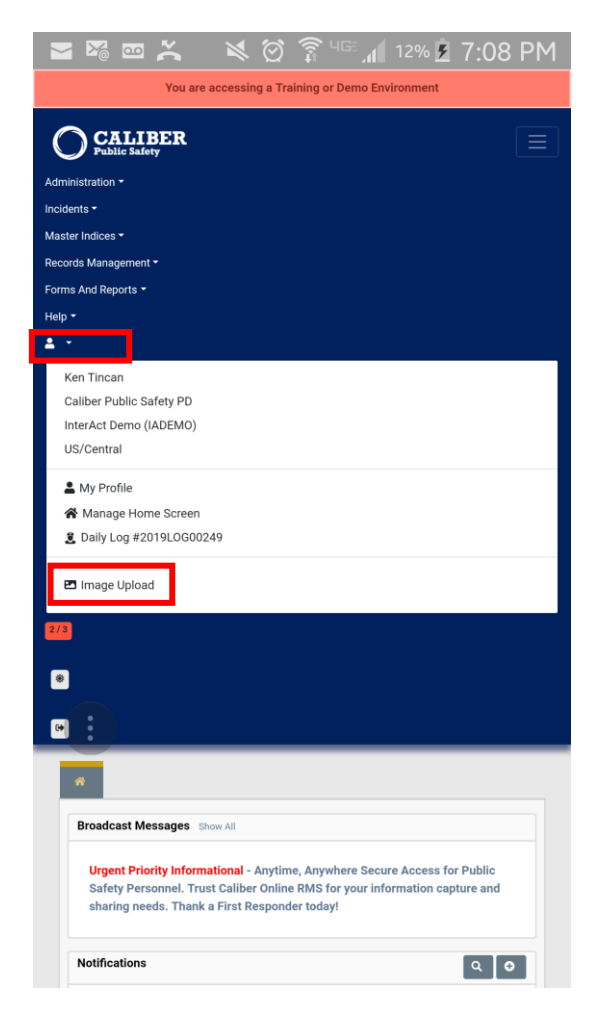

Figure 30: Image Upload Feature

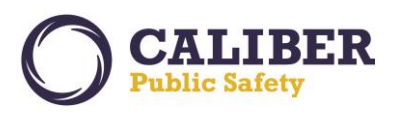

Drop Files or Click to "Add Files". Select "Camera" to take a photo and upload directly from the camera on your mobile device or select "My Files" or local folder to upload from device storage. Images are only supported at this time.

| X                                                                                    | 📼 💘 🖄 😭 🖓 📕 5:00 F                                                                                                    |
|--------------------------------------------------------------------------------------|----------------------------------------------------------------------------------------------------|
| Online RMS :: Image Upload × +                                                       | 🖧 🛱 rms.public-safety-cloud.net ()                                                                                                    |
| → C 🔒 https://rms.public-safety-cloud Q ☆ 💷 🚺                                        |                                                                                                    |
| You are accessing a Training or Demo Environment                                     | You are accessing a Training or Demo Environment.                                                                                                    |
|                                                                                      | CALIBER<br>Palle Salvy                                                                                                    |
| Go Back                                                                              | Gen                                                                                                    |
|                                                                                      | Library Manager Library                                                                                                    |
| Upload Images Manage Library                                                         | You can upload images here to save for later. These images can then be imported<br>into incident Reports or other areas of the application. Start by adding files |
| You can upload images here to save for later. These images can                       | below, and then press the Start Upload button.                                                                                                    |
| then be imported into Incident Reports or other areas of the                         | Search plan                                                                                                    |
| application. Start by adding files below, and then press the Start<br>Upload button. |                                                                                                    |
|                                                                                      | Drop Files Here, Or Click Here to Add Files                                                                                                    |
| Start Upload                                                                         |                                                                                                    |
|                                                                                      | Choose an action                                                                                                    |
| Drap Files Here, Or Click Here to Add Files                                          |                                                                                                    |
| biop mes nere, or click here to Add mes                                              |                                                                                                    |
|                                                                                      |                                                                                                    |
|                                                                                      | Comordon Voice                                                                                                    |
| DESCRIPTION / NOTES OPTIONAL WILL BE ASSOCIATED WITH EACH IMAGE UPLOADED             | Camera Camcorder Recorder                                                                                                    |
|                                                                                      | -                                                                                                    |
|                                                                                      |                                                                                                    |
|                                                                                      |                                                                                                    |
|                                                                                      | My Files Documents                                                                                                    |
|                                                                                      |                                                                                                    |
| Figure 32: Image Upload - Add Page                                                   | Figure 31: Image Upload - Mobile Device                                                                                                    |

Images only – Images only supported at this time from the Image Uploader. Video support coming in a future release (requires subscription to large file storage option).

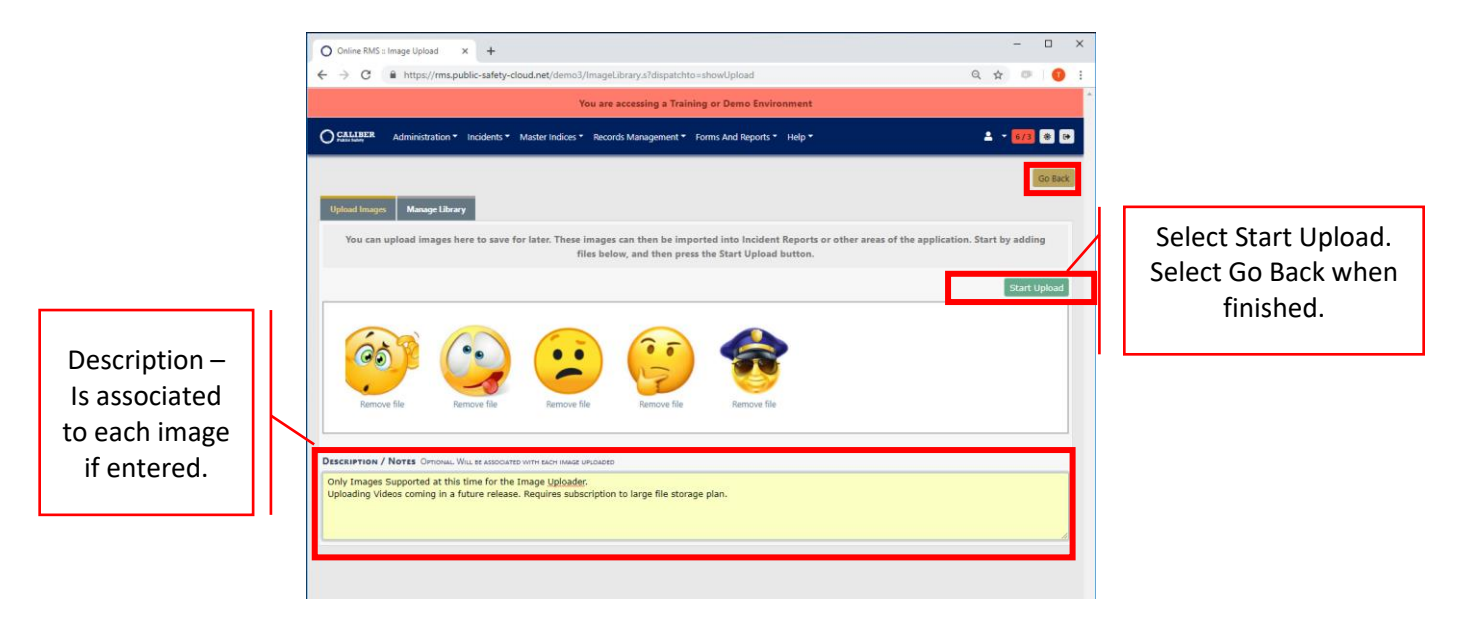

Figure 33: Start Upload to Load Images to Library

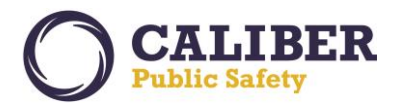

Manage Library – Available at any time to view images and manage images in library. Delete or download the images to a local device as needed.

| O Online RMS = Manage Image Lib x +                                                                     | - 0 >                                                                                |
|----------------------------------------------------------------------------------------------------|--------------------------------------------------------------------------------------|
| ← → C                                                                                                   | ९ 😒 💷   🚺                                                                            |
| You are accessing a Training or Demo Environment                                                        |                                                                                      |
| O CALIBER Administration * Incidents * Master Indices * Records Management * Forms And Reports * Help * | 🛓 Sam Spade [Caliber Public Safety PD] 👻 🛃 😂                                         |
| Undered Images Manager I Rearry                                                                         | Go Back                                                                              |
|                                                                                                    | Select None     O Select All     Download Selected Images     Delete Selected Images |
|                                                                                                    |                                                                                      |

Figure 34: Manage Image Library

Import Images – Supported for Incidents, Field Arrests, and Person records at this time. Look for the "Image Library" link (text).

| O Online RMS :: Incident Report x +                                                                      | - a ×                                                                  |
|----------------------------------------------------------------------------------------------------|------------------------------------------------------------------------|
| ← → C i https://ms.public-safety-cloud.net/demo3/incidentAttachments.s?dispatchto+attachments            | ् 🖈 💷 🚺 🗄                                                              |
| You are accessing a Training or Demo Environment                                                         | *                                                                      |
| O CALLARDE Administration - Incidents - Master Indices - Records Management - Forms And Reports - Help - | 🚢 Sam Spade (Caliber Public Safety PD) 🔹 673 🛞 😝                       |
| Recent Activities (Initial Report) / Incident Report 18-000083                                           |                                                                        |
|                                                                                                    |                                                                        |
|                                                                                                    | Exit Report Quick Print Print Transfer Exit Wizard Submit for Approval |
| B Summary □Heoder NOTfenses Lines AProperty & Vehicles ENaratives #Attachments 2 Validations             |                                                                        |
| Incident Summary: 10/17/2018 1843 Hrs - 104 West Front Street BLOOMINGTON, IL 61701                      | Agency: Caliber Public Safety PD                                       |
| Offense(s): 23990004-23A - THEFT >= \$1.500 < \$20K - POCKET/PICKING                                     | Report #: 18-000083 Supp #: 0 🗹                                        |
| File And Image Attachments                                                                               | 🔍 Image Library 🍕 Add Attachment 🛓 Download Selected Attachments       |
| Attached Forms                                                                                           | Add a Form -Select-                                                    |
| Back To Previous Section Finished – Go To Next Section Submit for Approval                               |                                                                        |
|                                                                                                    |                                                                        |
|                                                                                                    |                                                                        |
|                                                                                                    |                                                                        |
| O Online RMS :: Incident Image Lit: × +                                                                  | - 0 ×                                                                  |
| ← → C ▲ https://ms.public-safety-cloud.net/demo3/incidentAttachments.s?dispatchto=showImageLibrary       | ् 🖈 💷 🚺 🗄                                                              |
| You are accessing a Training or Demo Environment                                                         |                                                                        |
| OCALLERER Administration * Incidents * Master Indices * Records Management * Forms And Reports * Help *  | 🚊 Sam Spade (Caliber Public Safety PD) 💌 673 🐵 🚱                       |
| -<br>Becaut Activities fieldet Bennett / Incident Bennet 18 000003 / Imme Library                        |                                                                        |
| Necent Activities (initial Report) / Incident Report 16-000005 / Image Library                           |                                                                        |
|                                                                                                    | Quick Print Print                                                      |
| Ê Sammary ⊟Header %Offenses ΔNames ΩProperty & Vehicles ≧Narratives ØAttachments ØValidations            |                                                                        |
| Incident Summary: 10/17/2018 1843 Hrs - 104 West Front Street BLOOMINGTON, IL 61701                      | Agency: Caliber Public Safety PD                                       |
| Offense(s): 23990004-23A - THEFT > =\$1.500 <\$20K - POCKET/PICKING                                      | Report #: 18-000083 Supp #: 0 📝                                        |
| Select which impression would like to import                                                             |                                                                        |
| Delete Imported Images From Library                                                                      |                                                                        |
|                                                                                                    |                                                                        |
|                                                                                                    |                                                                        |
|                                                                                                    |                                                                        |
| 0 0 0 0                                                                                                  |                                                                        |
| Go Badi Import Images                                                                                    |                                                                        |
|                                                                                                    |                                                                        |

Figure 35: Import Images from Library. Select one or multiple images.

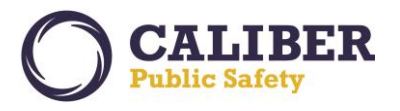

## Field Arrest Mass Charge Entry

A mass charge entry process was added to the field arrest module to increase efficiency and cut mouse clicks when entering a field arrest that has multiple arrest charges. When selecting to "Add a Charge", users can select the number of charges and easily add that number of charges in mass from a single entry page. Use the down arrows to populate the value of a cell to all charges below the selected value.

|                | O Online RMS :: Arrest Charges x +                                                                |                                         |                                                 |          |  |  |  |  |
|----------------|---------------------------------------------------------------------------------------------------|-----------------------------------------|-------------------------------------------------|----------|--|--|--|--|
|                | ← → C iii https://ms.public-safety-cloud.net/demo3/FieldArrestCharges?dispatchto=addChargeMass Q, |                                         |                                                 |          |  |  |  |  |
|                | -<br>You are accessing a Training or Demo Environment                                             |                                         |                                                 |          |  |  |  |  |
|                | CALLEER Administration • Incidents • Master Indices • Records                                     | Management * Forms And Reports * Help * | 💄 Ken Tincan [Caliber Public Safety PD] 👻 🛃 🛞 😝 | Select # |  |  |  |  |
|                | Recent Activities (Open Field Arrests) / Edit Field Arrest / Add Charge                           |                                         |                                                 | of       |  |  |  |  |
| Select to      | Charge #1                                                                                         |                                         | Add Charges 3 Add Go Back Save                  | Charges. |  |  |  |  |
| Apply to other | CHARGE CODE                                                                                       | (10000000 404)                          | -                                               |          |  |  |  |  |
| Charges.       | OFFENSE DATE                                                                                      | (13990049-13A)<br>Offense Count         | CSAU                                            |          |  |  |  |  |
|                | 03/12/2019 🗰 🗸                                                                                    | 1                                       | Original Offense 🔹 🗸                            |          |  |  |  |  |
|                | SOND TYPE                                                                                         | BOND AMOUNT                             | DOMESTIC RELATED                                |          |  |  |  |  |
|                | Held without Bond 🔍 🕹                                                                             | Apply to All                            |                                                 |          |  |  |  |  |
|                | Charge Code                                                                                       |                                         |                                                 |          |  |  |  |  |
|                | OFFENSE DATE                                                                                      | OFFENSE COUNT                           | CSAU                                            |          |  |  |  |  |
|                | iii ↓                                                                                             | <b>↓</b>                                | -Select-                                        |          |  |  |  |  |
|                | BOND TYPE                                                                                         | BOND AMOUNT                             | DOMESTIC RELATED                                |          |  |  |  |  |
|                | -Select-                                                                                          | ¥                                       |                                                 |          |  |  |  |  |
|                | Charge #3                                                                                         |                                         |                                                 |          |  |  |  |  |
|                | Charge Code                                                                                       |                                         |                                                 |          |  |  |  |  |
|                | 1                                                                                                 |                                         |                                                 |          |  |  |  |  |
|                | OFFENSE DATE                                                                                      | OFFENSE COUNT                           | CSAU                                            |          |  |  |  |  |
|                | Boun Type                                                                                         |                                         | -Select-                                        |          |  |  |  |  |
|                | -Select-                                                                                          | BOND AMOUNT                             |                                                 |          |  |  |  |  |
|                |                                                                                                   | ×                                       |                                                 | *        |  |  |  |  |

Figure 36: Field Arrest Mass Charge Entry Page

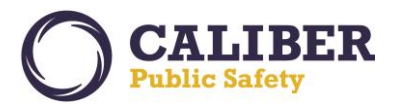

## **Charts and Stats**

A "Calls For Service" chart is now available from the Home Page Charts to view CFS events imported from CAD or directly entered via the RMS CFS module. The chart provides awareness of activities for shift briefings. Time ranges allow users to view events from a prior shift or particular time frame. Geo-coded events are available for plotting on a map display. Filters were added to the Unapproved Incidents and Offense Activity charts to filter by Agency and/or User Groups.

Main CFS Charts Page – Select Map 🔝 icon to view events on map.

| O Online RMS :: Natif | ications × +                       |                             |                                    |                                             |                                     |                                   | - ø ×             |                 |
|-----------------------|------------------------------------|-----------------------------|------------------------------------|---------------------------------------------|-------------------------------------|-----------------------------------|-------------------|-----------------|
| € → C (#)             | https://rms.public-safety-cloud.ne | t/demo3/ManageNotificatio   | ons.do?dispatchto=getNotifications |                                             |                                     |                                   | ९ 🖈 🔍 🕕 🗄         |                 |
|                       |                                    |                             |                                    | You are accessing a Training or Demo Enviro | onment                              |                                   | * <b>•</b>        |                 |
| O CALLEBER Adr        | ministration * Incidents * Maste   | r Indices * Records Manager | nent * Forms And Reports * Help *  |                                             |                                     | 🛔 Ken Tincan (Caliber Public Sali | ety PD) 🝷 275 🛞 💌 |                 |
| # Home Calls P        | for Service O                      |                             |                                    |                                             |                                     |                                   |                   |                 |
| DATE RANGE            |                                    |                             | CAD AGENCY                         |                                             | RESPONDING AGENCY                   |                                   |                   |                 |
| Last Week             |                                    |                             | County 911 Cent                    | ar                                          | * All Agencies                      |                                   |                   |                 |
| Show 10 0 entr        | ries                               |                             |                                    |                                             |                                     |                                   |                   |                 |
| Dispatch #            | 11 Agency                          | : Call Date                 | 1 Call Type                        | Primary Officer                             | :: Location                         | 11 Incidents                      | 11 Actions        |                 |
| 2019-00000116         | IA Public Safety (MG)              | 03/06/2019 15:42            | TRAFFIC STOP                       | Michael Lubenski #9695                      | TEST 2, PA                          |                                   |                   | Select Map Icon |
| 2019-00000114         | IA Public Safety (MG)              | 03/06/2019 15:41            | TRAFFIC STOP                       | Michael Lubenski #9696                      | TEST, PA                            |                                   |                   |                 |
| 2019-00000113         | IA Public Safety (MG)              | 03/06/2019 14:21            | TRAFFIC STOP                       | Michael Lubenski #9695                      | ldjflasdjf. PA                      |                                   |                   | to view events  |
| 2019-00000112         | IA Public Safety (MG)              | 03/06/2019 08:20            | FIGHT                              | Michael Lubenski #9695                      | 100 ASHWOOD LN. DILLON, PA          |                                   | <b>A O</b>        |                 |
| 2019-00000077         |                                    | 03/06/2019 08:10            | FIGHT                              |                                             | 50 ADAMS ST, CLEAR CREEK, PA        |                                   |                   | on a map.       |
| 2019-00000076         | Caliber Public Safety PD           | 03/05/2019 16:07            | MOTOR VEHICLE ACCIDENT             | Officer Ron Johnson #CPS12                  | 338 ELY LAKE RD, SALIDA, PA         | MCPD-C-2019-000013                |                   | · · ·           |
| 2019-00000075         | Caliber Public Safety PD           | 03/05/2019 14:21            | MOTOR VEHICLE ACCIDENT             | Officer Ron Johnson #CPS12                  | 456 LOWER SOUTH MAIN ST. DILLON, PA |                                   |                   |                 |
| 2019-00000074         | Caliber Public Safety PD           | 03/05/2019 08:34            | DOMESTIC VIOLENCE                  | Officer Ron Johnson #CPS12                  | 948 MITCHELL HILL RD, STERLING, PA  |                                   | <b>a</b> •        |                 |
| 2019-00000072         | Caliber Public Safety PD           | 03/04/2019 09:09            | TRAFFIC STOP                       | Patrol Supervisor Ken Tincan #89001         | .PA,                                | 2019+10-02+001,2019+10-02+002     | •                 |                 |
| 2019-00000109         | IA Public Safety (MG)              | 03/04/2019 07:56            | A8DOM1                             | Michael Lubenski #9695                      | 100 JICKA RD APT 10, STERLING, PA   | 19-0057                           |                   |                 |
| Showing 1 to 10 of    | 11 entries                         |                             |                                    |                                             |                                     | Prev                              | ious 1 2 Next     |                 |

Figure 37: Calls for Service Main Chart Page

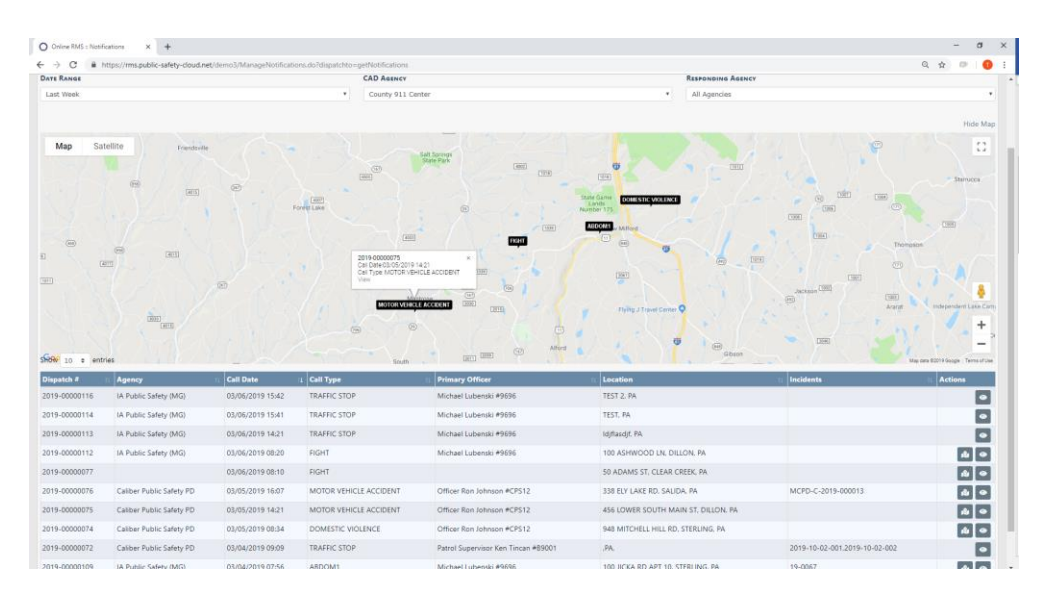

CFS Map Display – Click on map to view event or view event in event list.

Figure 38: CFS Event Map View

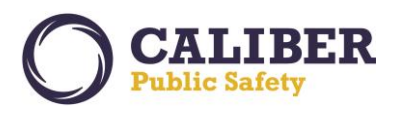

Offense Activity – An Agency Filter is now available for multi-tiered agencies to view events at the top organization level for all agencies or an individual agency beneath the parent organization.

| → C  https://rms.pu                | ublic-safety-cloud.net/demo3/ManageNotifications.do?dis                   | patchto=getNotifications     |                                                     | Q 🖈 💷                                           |
|------------------------------------|---------------------------------------------------------------------------|------------------------------|-----------------------------------------------------|-------------------------------------------------|
|                                    |                                                                           | You are accessing a Training | or Demo Environment                                 |                                                 |
| CALIBER Administration *           | Incidents * Master Indices * Records Management * Fo                      | rms And Reports * Help *     |                                                     | 💄 Ken Tincan (Caliber Public Safety PD) 👻 273 🛞 |
| Home Offense Activity 😒            |                                                                           |                              |                                                     |                                                 |
| LECT & DISPLAY                     |                                                                           | SHOW RESULTS BY TIME OF DAY  | AGENCY                                              | C Refi                                          |
| Month to Date & Last Month         |                                                                           | T                            | Caliber Public Safety                               | PD                                              |
|                                    |                                                                           |                              |                                                     |                                                 |
| 5                                  | FEBRUARY Assault Burglary DUI / OWI With Motor Vehicle Break-ins offenses | Disorderly Conduct           | MAR<br>Motor Vehicle Break-ins Other Offenses Theft | CH<br>/ Larceny Weapons Violations              |
| w 10 entries                       | t Agency                                                                  | Occurrence Date              | II Summary                                          | Offenses Actions                                |
| -000017                            | Caliber Public Safety PD                                                  | 02/11/2019 1714              | Harrassment at Linsley Hall                         |                                                 |
| 000020                             | Caliber Public Safety PD                                                  | 02/12/2019 1947              | theft of cell phone on Main st in Norfolk           |                                                 |
|                                    | Caliber Public Safety PD                                                  | 02/12/2019 1955              | Theft of cellphone from Plainville                  |                                                 |
| 000022                             |                                                                           | 02/13/2019 1928              | Theft in Medway                                     |                                                 |
| 000022                             | Caliber Public Safety PD                                                  |                              |                                                     |                                                 |
| -000022<br>-000023<br>'9-10-02-001 | Caliber Public Safety PD<br>Caliber Public Safety PD                      | 02/20/2019 1812              | summary                                             |                                                 |

Figure 39: Offense Activity Chart - Agency Selection

Unapproved Incidents – An Agency Filter is now available for multi-tiered agencies to view events at the top organization level for all agencies or an individual agency beneath the parent organization. "User Filter" for Notification User groups is available to view incidents for users in the group.

| O Online RMS = Notifications ×                                                                          | +                              |                                             |                                                                  |                         |              | - 0 ×      |  |  |
|----------------------------------------------------------------------------------------------------|--------------------------------|---------------------------------------------|------------------------------------------------------------------|-------------------------|--------------|------------|--|--|
| ← → C 🔒 https://rms.public-si                                                                           | afety-cloud.net/demo3/ManageNc | otifications.do?dispatchto=getNotifications |                                                                  |                         |              | ९ 🖈 🔍 🚺 🗄  |  |  |
|                                                                                                    |                                | Ye                                          | ou are accessing a Training or Demo Environment                  |                         |              |            |  |  |
| O CALLERA Administration - incidente - Master Indones - Records Management - Forms And Reports - Help - |                                |                                             |                                                                  |                         |              |            |  |  |
|                                                                                                    |                                |                                             |                                                                  |                         |              |            |  |  |
|                                                                                                    |                                |                                             |                                                                  |                         |              | C Refresh  |  |  |
| SUPPLEMENT FILTER                                                                                       |                                | User Filter                                 |                                                                  | Agency                  |              |            |  |  |
| Only Supp #0 - Original Reports                                                                         |                                | -Select-                                    |                                                                  | aliber Public Safety PD |              | •          |  |  |
|                                                                                                    |                                | -Select-                                    |                                                                  |                         |              |            |  |  |
|                                                                                                    |                                | 1st Platoon                                 |                                                                  |                         |              |            |  |  |
|                                                                                                    |                                | 2nd Platoon                                 |                                                                  | prove                   |              |            |  |  |
|                                                                                                    |                                |                                             | Uisappro                                                         | vea                     |              |            |  |  |
|                                                                                                    |                                |                                             |                                                                  |                         |              |            |  |  |
|                                                                                                    |                                |                                             |                                                                  |                         |              |            |  |  |
|                                                                                                    |                                |                                             |                                                                  |                         |              |            |  |  |
| Incidents - Initial                                                                                     |                                |                                             |                                                                  |                         |              |            |  |  |
| Show 10 ¢ entries                                                                                       |                                |                                             |                                                                  |                         |              |            |  |  |
| Report #                                                                                                | 11 Supp #                      | 11 Date Created                             | 11 Offenses 11                                                   | Responsible User        | 11 Open Days | 11 Actions |  |  |
| MCPD-C-2019-000013                                                                                      | 0                              | 03/05/2019 1518 Hrs                         |                                                                  | Ron Johnson             | 7            |            |  |  |
| 19-000031                                                                                               | 0                              | 03/04/2019 0818 Hrs                         |                                                                  | Ken Tincan              | 8            |            |  |  |
| MCPD-C-2019-000011                                                                                      | 0                              | 02/28/2019 0955 Hrs                         |                                                                  | Ron Johnson             | 12           | •          |  |  |
| 19-000030                                                                                               | 0                              | 02/27/2019 2059 Hrs                         |                                                                  | Ken Tincan              | 12           |            |  |  |
| 2019-10-02-001                                                                                          | 0                              | 02/21/2019 1029 Hrs                         | 22990004-23F - BURGLARY OF VEHICLE - THEFT FROM MOTOR<br>VEHICLE | Ken Tincan              | 19           |            |  |  |
| 2019-10-02-002                                                                                          | 0                              | 02/21/2019 1029 Hrs                         |                                                                  | Ken Tincan              | 19           |            |  |  |
| 2018-10-12-020                                                                                          | 0                              | 02/20/2019 1617 Hrs                         | 35620008 - POSS MARIJ <20Z - 481.121(b)(1) : MB                  | Ken Tincan              | 20           |            |  |  |
| 19-000022                                                                                               | 0                              | 02/12/2019 1955 Hrs                         | 22990004-23F - BURGLARY OF VEHICLE - THEFT FROM MOTOR<br>VEHICLE | Ken Tincan              | 27           |            |  |  |
| 19-000017                                                                                               | 0                              | 02/11/2019 1714 Hrs                         | 22990004-23F - BURGLARY OF VEHICLE - THEFT FROM MOTOR<br>VEHICLE | Ken Tincan              | 29           |            |  |  |

Figure 40: Unapproved Incident Chart Filters

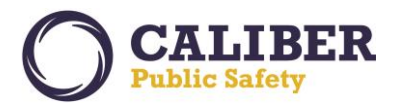

## Investigative Case Tags

In "My Active Cases", users can now "tag" cases with keywords that they choose. This enhancement allows investigators to increase efficiency by creating their own tags to group cases based on similar actions, suspects, or other information. Case tags are unique to each user. Select the Case Tag Si icon to select or create a case tag.

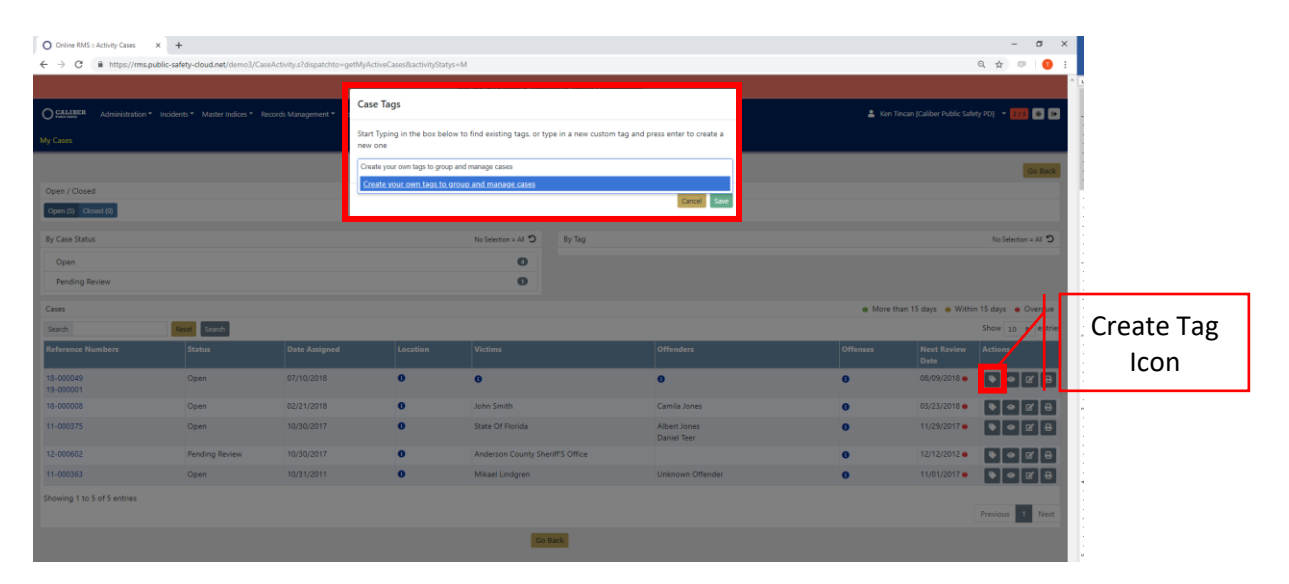

Figure 41: My Active Cases Page - Create Case Tag

| O Online RMS :: Attivity Cases<br>← → C in https://ms.<br>O CALLERER<br>Administration        |                | seActivity.s?dispatchto-getMy<br>Records Management * Forms J | ActiveCasesRactivityStaty | s=M<br>You are accessing a Training or Demo Envir | onment                             | 🛔 Ken    | fincan (Caliber Public Safe | - 0 X<br>Q 2 0 1 1                    |                                |
|-----------------------------------------------------------------------------------------------|----------------|---------------------------------------------------------------|---------------------------|---------------------------------------------------|------------------------------------|----------|-----------------------------|---------------------------------------|--------------------------------|
| My Cases Open / Closed Open (0) Closed Open (0) Closed (0) By Case Status Open Pending Review |                |                                                               |                           | No Selection # All D By Tag<br>Create your        | own tags to group and manage cases |          |                             | Gi Back<br>No Selection = All "D<br>G | View case<br>counts by<br>tag. |
| Cases                                                                                         |                |                                                               |                           |                                                   |                                    | More t   | han 15 days 😐 Withi         | n 15 days 🛛 Overdue                   |                                |
| Search                                                                                        | Reset Search   |                                                               |                           |                                                   |                                    |          |                             | Show 10 entries                       |                                |
| Reference Numbers                                                                             | Status         | Date Assigned                                                 | Location                  | Victims                                           | Offenders                          | Offenses | Next Review<br>Date         | Actions                               |                                |
| 18-000049<br>19-000001                                                                        | Open           | 07/10/2018                                                    | 0                         | 0                                                 | 0                                  | 0        | 08/09/2018 👳                | ● Ø Ø ●                               |                                |
| 18-000008                                                                                     | Open           | 02/21/2018                                                    | 0                         | John Smith                                        | Camila Jones                       | 0        | 03/23/2018 😐                | • • • •                               |                                |
| 11-000375                                                                                     | Open           | 10/30/2017                                                    | 0                         | State Of Florida                                  | Albert Jones<br>Daniel Teer        | 0        | 11/29/2017 😐                |                                       |                                |
| 12-000602                                                                                     | Pending Review | 10/30/2017                                                    | 0                         | Anderson County Sheriff'S Office                  |                                    | 0        | 12/12/2012 😐                |                                       |                                |
| 11-000363                                                                                     | Open           | 10/31/2011                                                    | 0                         | Mikael Lindgren                                   | Unknown Offender                   | 0        | 11/01/2017 😐                |                                       |                                |
| Showing 1 to 5 of 5 entries                                                                   |                |                                                               |                           |                                                   |                                    |          |                             | Previous 1 Next                       |                                |

Figure 42: My Active Cases Page - Tag Category Counts

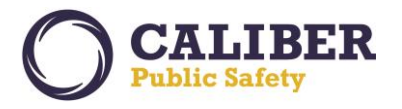

## APPENDIX: 11.0.0 PRODUCT CHANGE NOTICE (PCN) - DETAILED JIRA LISTING

#### TABLE A: RELEASE ENHANCEMENTS AND PRODUCT SOFTWARE ISSUE RESOLUTIONS

This table contains major product software issue JIRAs resolved in the 11.0.0 release along with product enhancement JIRAs.

| JIRA #   | Client Ticket<br>#     | Summary                                                              | Type of Issue | Functional Documentation                                                                                                    |
|----------|------------------------|----------------------------------------------------------------------|---------------|----------------------------------------------------------------------------------------------------|
| IA-3046  | TTI108756<br>TTN111076 | Rewrite Collapse - Address (Part1)                                   | Enhancement   | Software modification to add Sub<br>Type and Sub Number as optional<br>filters when a user chooses to<br>search for duplicate addresses by<br>"Specify Address Details".                                                                                                    |
| IA-59947 | 174008                 | Search Screen Consistency -<br>Initiate search with Enter Key        | Enhancement   | Software modification to initiate<br>search when hitting the enter key.<br>For consistency with other search<br>pages searching by hitting the<br>Enter key on the keyboard is now<br>available for:<br>- Inventory Management Search<br>- Civil Process - Search<br>- Tow/Impound - Search                                                                                                    |
| IA-60238 | N/A                    | Field Arrest Search - error when apostrophe is used in search fields | Enhancement   | Software modification to accept<br>an apostrophe in the search fields<br>when searching for a field arrest.                                                                                                    |
| IA-60489 | 338364                 | Citations : Adding<br>Citation/Enforcement without<br>ticket #       | Enhancement   | Software modification to add a<br>new flag to<br>CITATION_TYPE_CODES which<br>determines whether to require a<br>ticket number when<br>adding/updating a citation. If<br>REQ_TICKET_NUM_FLAG is set to<br>"Y" then a ticket number will be<br>required when adding/updating a<br>citation (previously this was the<br>default). If the flag is set to "N", a<br>ticket number is not required<br>when selecting that enforcement<br>type. |

# **Online RMS PRB**

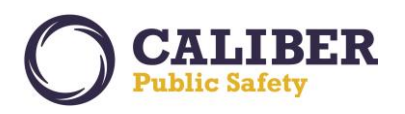

| IA-60512 | 00337401<br>00361494<br>00364781 | Approval Process - Add the ability<br>to tag issues that need correction                    | Enhancement | Software modification to allow<br>Supervisors the ability to add<br>disapproval comments under each<br>section of a report to offer<br>explanation to the reporting<br>officer on what needs to be<br>corrected.<br>A single button streamlined<br>disapproval action is now<br>supported where the approving<br>supervisor is taken to the incident<br>summary page. Click Approval<br>Utilities to view previous entered<br>comments, incident warnings, or<br>search the offense glossary.<br>Disapproval comments are<br>available for the Incident Header,<br>Offenses, Names, Property And<br>Vehicles, Attachments, and<br>Narrative sections.<br>User's receiving a disapproved<br>report are now required to<br>acknowledge all disapproval<br>comments before resubmitting a<br>report for approval. |
|----------|----------------------------------|---------------------------------------------------------------------------------------------|-------------|----------------------------------------------------------------------------------------------------|
| IA-61409 | N/A                              | Enhance Address Alert Search<br>Web Service to Include person<br>involved for Field Contact | Enhancement | Enhancement to the Address alert<br>web service to include field<br>contact involved parties when<br>making a request for an address.<br>The existing web service offered<br>involved person alerts for<br>Warrants, Incidents, Arrests, Court<br>Papers, and now Field Contacts.                                                                                                    |
| IA-61713 | N/A                              | Day/Night Mode: Apply night<br>mode to Incident Wizard icons on<br>Header tab               | Enhancement | New 11.0 UI modernization<br>resolved this issue. The incident<br>wizard link now respects the day /<br>night mode.                                                                                                    |
| IA-61832 | 345985                           | Field Arrest : Delete Log - Add new search criteria for agency                              | Enhancement | Software modification to Agency<br>Code LOV to the Field Arrest<br>Search Delete Log page. Searching<br>on a parent agency in a multi-<br>tiered organization will return                                                                                                    |

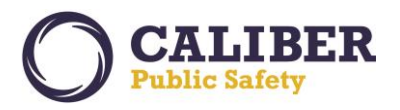

|          |        |                                                                                     |             | search results for all agencies<br>under the parent organization.                                                                                                    |
|----------|--------|-------------------------------------------------------------------------------------|-------------|----------------------------------------------------------------------------------------------------|
| IA-61981 | N/A    | Auditing - Add the ability to see<br>every time a user ID has logged<br>into system | Enhancement | Software enhancement to add a<br>new permission category<br>AUDIT_LOGIN_QUERY. This<br>permission is given to DBA and<br>SYSTEM_ADMIN roles for initial<br>deployment. The permission gives<br>the ability to view Login Audits via<br>the Auditing page.                                                                                                    |
| IA-62843 | 351576 | Incident - Property Value field<br>label update                                     | Enhancement | Changed the label for the value<br>field on the incident property and<br>incident vehicle pages<br>to Stolen/Damaged/Recovered<br>Value (\$) which reflects the<br>purpose of the field more.                                                                                                    |
| IA-63403 | 353359 | Judges - need to be able to add<br>and deactivate judges in the<br>application      | Enhancement | Software enhancement to allow<br>the deactivation of a Judge name<br>in the Judge's List of values (LOV).<br>Sign in as any user who has the<br>ability to access and edit Agency<br>Settings, and/or view RMS Tables<br>in Administration.<br>Navigate to Administration ><br>Agencies > Edit any Agency ><br>Agency Settings. In the Other<br>Tables section on the right, there<br>should now be a link to Judges, as<br>well as a count of how many<br>Judges are currently present in the<br>table. Select the action button to<br>edit records and add or deactivate<br>a Judge record. |
| IA-63746 | 352234 | Incident Report - Add ability to<br>download attachments in bulk                    | Enhancement | Software enhancement to select<br>attachments in mass for<br>downloading from an incident<br>report. The ability is available on<br>the "File and Image Attachments"<br>of the Incident Summary tab or on<br>the Attachments tab, as well as<br>any other area the incident<br>attachment list may appear.                                                                                                    |

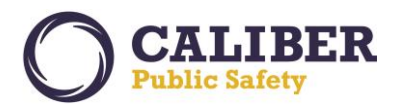

| IA-64171 | 357529 | Field Arrest : Custom Form -<br>Remove fields from Charge/Bond<br>Information form                          | Enhancement | Software modification to remove<br>fields labeled "Bond Amount" and<br>"Bond Type" that appear when<br>printing a custom form associated<br>to a field arrest. The information<br>was not populated when printing<br>in the header area however is<br>printed in the bottom section<br>under Charge/Bond Information.                                                                                                    |
|----------|--------|----------------------------------------------------------------------------------------------------|-------------|----------------------------------------------------------------------------------------------------|
| IA-64322 | 358623 | Master Names - SSN/DL<br>Duplication Warning                                                                | Enhancement | A software modification was<br>added to the 10.31 Add Person<br>page to alert of a duplicate person<br>when entering a SSN or DLN that<br>exists for a previously entered<br>person.                                                                                                    |
| IA-65080 | 311093 | Custom Forms - Create a<br>permission to change form status<br>regardless of agency in multi-tier<br>agency | Enhancement | Software enhancement to add<br>new permissions to manage<br>custom forms in a multi-tiered<br>agency configuration.<br>- Schema Level Permission -User<br>Forms - Open Any Form For Edit -<br>bypasses the Restrict edit feature<br>on forms (checkbox on form<br>template edit page)<br>- Org Level Permission - New<br>Permission Category and<br>Permission added "User Forms -<br>Open a Form For Edit at<br>Org Level" -Allows user to open<br>forms for edit if the form is in the<br>user's Org -Added to<br>OFFICER_SUPERVISOR, DBA, and<br>CID_SUPERVISOR roles out of the<br>box<br>- Agency Level Permission -<br>Renamed Permission Category<br>"User Forms - Open a Form For<br>Edit" to "User Forms -<br>Open a Form For Edit at Agency<br>Level" - Allows user to open forms<br>for edit if the user's default<br>agency is the same as the form<br>agency<br>IMPORTANT notes: |

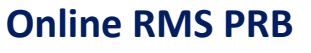

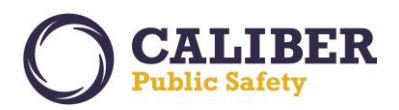

|                      |                                              |                                                                                      |                            | <ul> <li>Restrict Edit Feature on forms<br/>restricts the forms from being<br/>opened up by anyone other than<br/>the creator or person with Schema<br/>level permission listed above.</li> <li>The Change status link will not<br/>display if the form is in initial or<br/>Disapproved status.</li> <li>When changing Custom form<br/>templates the changes will apply<br/>to forms made from that point on,<br/>not form instances that already<br/>exist.</li> </ul> |
|----------------------|----------------------------------------------|--------------------------------------------------------------------------------------|----------------------------|----------------------------------------------------------------------------------------------------|
| IA-65088<br>IA-67323 | 337395                                       | Incident Reports - Allow searching<br>by multiple Incident Types                     | Enhancement                | Software enhancement to allow<br>searching for incidents reports by<br>selecting multiple incident report<br>types and searching using a<br>grouping of offenses. Offense<br>groups are configured from the<br>Offense Admin page.                                                                                                    |
| IA-65153             | N/A                                          | MICR - Encrypt Credentials                                                           | Engineering<br>Enhancement | Encrypt credentials for Michigan<br>MICR web service.                                                                                                    |
| IA-65158             | 362821                                       | Vehicle & Organization Collapse -<br>Enhancement                                     | Enhancement                | Software workflow improvement -<br>When completing a collapse for<br>vehicles and organizations, using<br>the "Specify Details" search<br>option, the "Perform Another<br>Task" button will take the user<br>back to the Search Vehicle/Org<br>Matches page where the previous<br>filtered criteria is maintained.                                                                                                    |
| IA-65398             | 00356112<br>00356441<br>00357210<br>00360333 | Citations - Search Enhancement to include Custom Fields                              | Enhancement                | Software enhancement to offer<br>searching citations by custom<br>fields existing added to the<br>citation record.                                                                                                    |
| IA-65437             | N/A                                          | Upgrade to jQuery 2.x (or 3 if<br>Angular Allows)                                    | Engineering<br>Enhancement | Technology Upgrade.                                                                                                    |
| IA-65459             | 348762                                       | eTicket to Citations - Interface<br>from eTicket is not transferring<br>over Lat/Lon | Enhancement                | Interface enhancement for<br>Indiana ECWS citation interface.<br>The interface will now upload<br>latitude and longitude if available<br>when creating a new address or<br>matching an existing address with<br>no latitude and longitude present.                                                                                                    |

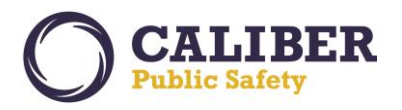

| IA-65486 | N/A                  | KIBRS Transfer ATN from RMS to<br>KIBRS portal                                                        | Enhancement   | Software interface enhancement<br>for Kansas KIBRS reporting. This<br>enhancement implements an<br>incident validation to alert users<br>to add an ATN to an incident<br>report where an offender is listed<br>as an Offender. The ATN will now<br>be written to the KIBRS<br>submission file. |
|----------|----------------------|----------------------------------------------------------------------------------------------------|---------------|----------------------------------------------------------------------------------------------------|
| IA-65495 | N/A                  | KIBRS request to transfer<br>description of articles and<br>quantities from RMS to Portal             | Enhancement   | Software interface enhancement<br>for Kansas KIBRS reporting. This<br>enhancement will now include the<br>property description details for<br>property items included in the<br>KIBRS submission file.                                                                                         |
| IA-65537 | N/A                  | KS-IBR - Translate Victim Type of L<br>to I                                                           | Configuration | Software interface enhancement<br>for Kansas KIBRS reporting. This<br>enhancement will now translate<br>the victim type of L - Law<br>Enforcement to I - Individual.<br>KIBRS does not support the FBI<br>NIBRS LEOKA submission<br>standard.                                                  |
| IA-65588 | N/A                  | Incident - Citation: open up<br>advance search for officer to show<br>all officers                    | Enhancement   | Software enhancement to search<br>all agencies when adding an<br>officer to an incident report or<br>citations.                                                                                                    |
| IA-65697 | N/A                  | Create NEBRASKA TRACS to Online<br>RMS Interface                                                      | Configuration | New eCitation interface to<br>translate Citation data from the<br>Nebraska State TRACS system to<br>load into the Online RMS citations<br>module.                                                                                                    |
| IA-65757 | 366396               | Attachments - Investigate option<br>to save orientation of the Image<br>when uploading in Online RMS. | Enhancement   | Software enhancement to add an<br>image editor when uploading an<br>image. The image editor offers the<br>ability to rotate and crop the<br>image.                                                                                                    |
| IA-65809 | 00366837<br>00374057 | Citations - Add ability to search by<br>address where citation issued and<br>charges                  | Enhancement   | Software enhancement to allow searching for citations by citations charge and citation address.                                                                                                    |
| IA-65811 | 366836               | Incident - Allow searching by offense groupings                                                       | Enhancement   | Software enhancement to allow<br>searching for incidents reports by<br>selecting multiple incident report<br>types and searching using a<br>grouping of offenses. Offense                                                                                                    |

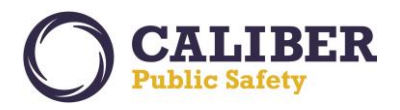

# **Online RMS PRB**

|          |        |                                                                                      |               | groups are configured from the Offense Admin page.                                                                                                    |
|----------|--------|--------------------------------------------------------------------------------------|---------------|----------------------------------------------------------------------------------------------------|
| IA-65881 | N/A    | Highlight offenses that haven't<br>been visited when importing a FA                  | Enhancement   | Software enhancement to<br>improve usability and awareness<br>of offenses imported from a field<br>arrest that do not have NIBRS data<br>completed. Offenses that require<br>NIBRS details will display, a red<br>exclamation mark in the first<br>column of the offense list.                                                                                                    |
| IA-65893 | N/A    | Fleet Vehicle - Custom Forms                                                         | Enhancement   | Software improvement to allow the association of custom forms to fleet vehicles.                                                                                                    |
| IA-65894 | N/A    | Address Collapse - Add<br>Intersections                                              | Enhancement   | Software improvement to find<br>duplicate intersection related<br>addresses. The Intersecting Street<br>Name has been added to the<br>optional filters on the address<br>collapse pages. This includes the<br>match by group page and the<br>main address collapse page                                                                                                    |
| IA-65912 | N/A    | Personnel Management<br>Configuration - Finish Usage of<br>new Config Page Generator | Enhancement   | Software improvement for Admins<br>to manage personnel<br>management code tables.                                                                                                    |
| IA-65923 | N/A    | Install table Entry for Release 11.0.0                                               | Configuration | Software version update.                                                                                                    |
| IA-65941 | 367648 | Personnel Management - Have<br>Active Status default to "Active"                     | Enhancement   | Software improvement to default<br>employee status to "Active" when<br>searching personnel management.                                                                                                    |
| IA-65947 | 367477 | Tow/Impound - Remove<br>Comments from printed report                                 | Enhancement   | Software improvement to add a<br>new print option for Tow Impound<br>reports. The print option will hide<br>or print towing comments entered<br>for the Towing section on the<br>Impound page. The print option is<br>called 'Towing Comments' and is<br>defaulted to off.<br>Enabling this print option will<br>display the 'Comments' field in the<br>'TO BE PREPARED BY<br>IMPOUNDING OFFICER' section of<br>the printed report. |
| IA-65989 | 367732 | Add Index ID field to search on<br>Organization Collapse                             | Enhancement   | Software improvement to streamline Organization / Business                                                                                                    |

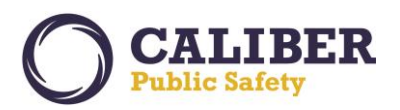

|                                  |        |                                                                                                    |             | collapses. When choosing to<br>search for a duplicate organization<br>/ business to collapse, user can<br>now search using the record Index<br>ID.                                                                                                    |
|----------------------------------|--------|----------------------------------------------------------------------------------------------------|-------------|----------------------------------------------------------------------------------------------------|
| IA-65990                         | 367732 | Add Index ID field to search on<br>Vehicle Collapse                                                          | Enhancement | Software improvement to<br>streamline Vehicle collapses.<br>When choosing to search for a<br>duplicate vehicle to collapse, user<br>can now search using the record<br>Index ID.                                                                                                    |
| IA-66104<br>IA-66105<br>IA-66106 | N/A    | Indiana Bureau of Motor Vehicles<br>STARS to Online RMS Interface -<br>Person                                | Enhancement | New RMS system interface for<br>Indiana Bureau of Motor Vehicles<br>STARS system. The interface<br>supports searching STARS for<br>person and vehicle records and<br>importing data to Online RMS to<br>eliminate redundant data entry.                                                                                                    |
| IA-66135                         | 368369 | Master Indices : Address - Allow<br>interface to update missing<br>Lat/Lon on Saved addresses                | Enhancement | Interface software improvement<br>for sites with a CAD spill interface<br>creating case / incident reports in<br>Online RMS. A new CAD interface<br>maintenance value of<br>GEO_CODE_ADDRESS can be set<br>to 'Y" to cause update an existing<br>address in Online RMS with<br>latitude and longitude from CAD if<br>the latitude and longitude are null<br>for the matching address in Online<br>RMS. This only applies to<br>addresses for case reports created<br>from a CAD spill. |
| IA-66529                         | 370081 | Incident Report : Add Property -<br>Change the label below Property<br>Damage field to Damage<br>Description | Enhancement | In responses to several client<br>requests, the label on the Incident<br>property page under the field for<br>Property Damage has been<br>updated to read "Damage<br>Description".                                                                                                    |
| IA-66698                         | 368767 | Add Evidence Page - add<br>Occurrence Date/Time                                                              | Enhancement | Usability improvement to add the<br>incident summary details to the<br>top of the evidence to assist users<br>with seeing dates and times<br>needed for evidence entry. If<br>entering an evidence date and<br>time prior to the occurrence date                                                                                                    |

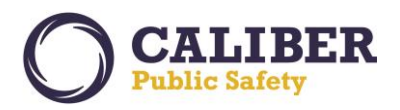

# **Online RMS PRB**

|                      |        |                                                                                   |             | and time, the occurrence date and<br>time will display in the error<br>validation text to remind the user<br>of the time.                                                                                                    |
|----------------------|--------|-----------------------------------------------------------------------------------|-------------|----------------------------------------------------------------------------------------------------|
| IA-66746             | 371043 | Training - Allow Minimum Hours field to accept decimal value                      | Enhancement | Software improvement to allow<br>the training minimum hour's field<br>to accept a decimal value.                                                                                                    |
| IA-66798             | 371375 | Fleet Mgmt Prevent user from<br>adding an ending mileage over a<br>certain amount | Enhancement | Software improvement to check<br>mileage entry for common user<br>errors.<br>1 - Officer Assignment Start<br>Mileage - If start mileage is<br>entered AND the vehicle has a<br>current mileage above 0, added a<br>validation that start mileage is<br>greater than the current mileage<br>and start mileage is not more than<br>10,000 miles more than the<br>current mileage.<br>2 - Officer Assignment End<br>Mileage - Checks 'start mileage'<br>against entered mileage. If there<br>no start mileage, the logic uses<br>the vehicle mileage as the current<br>mileage. If end mileage is entered<br>AND the 'current mileage' is above<br>0, added a validation that end<br>mileage is greater than the<br>current mileage and end mileage<br>is not more than 10,000 miles<br>more than the current mileage.<br>3 - Add Fuel / Oil Record -<br>Validation to check if mileage<br>entered is greater than the<br>current mileage and that the<br>mileage is not more than 10,000<br>miles more than the current |
| IA-66832<br>IA-67187 | N/A    | Image Upload Feature                                                              | Enhancement | An "Image Library" feature is now<br>available to save officers time by<br>allowing the uploading of one or<br>more images directly from a<br>mobile device to a personal RMS                                                                                                    |

# **Online RMS PRB**

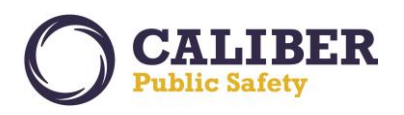

|          |        |                                                                                             |             | image library for the user. The<br>images are available to easily<br>import into an incident report,<br>field arrest, and master person<br>records.                                                                                                    |
|----------|--------|---------------------------------------------------------------------------------------------|-------------|----------------------------------------------------------------------------------------------------|
| IA-66846 | 361671 | Master Indices : Person - Remove<br>the Role count from table when<br>put in Security Group | Enhancement | Software Improvement to modify<br>the logic for calculating the<br>Offender count in the 'Incident by<br>Role' grid on the master index<br>person view summary and view<br>details pages to NOT include<br>incidents that the user does not<br>have access to view and NOT<br>include expunged incidents for the<br>offender unless the user has<br>permission to view expunged<br>records.                                                                       |
| IA-66865 | 371870 | Number of Premises QA does not appear on Offense after approved                             | Enhancement | Software improvement to display<br>the NIBRS number of premise<br>question for burglary offenses<br>from a rental storage to display<br>the question on the offense<br>details page rather than a<br>subsequent page.                                                                                                    |
| IA-66946 | 372289 | Fleet Mgmt Add decimal to<br>Vehicle Purchase Price                                         | Enhancement | Software improvement to allow<br>the Vehicle Purchase price for<br>Fleet vehicles to accept a decimal<br>value.                                                                                                    |
| IA-66951 | 372346 | Tow/Impound - Release<br>Comments Field enhancements                                        | Enhancement | Software improvement to Tow<br>Impounds.<br>New Print Options Supported.<br>1 - "Release Comments" -<br>Selecting 'Release Comments'<br>automatically selects 'Tow<br>Release'<br>print option. This will print the<br>release comments for each vehicle<br>hold that is released.<br>2 - "Tow Release" - Unselecting<br>'Tow Release' automatically<br>unselects "Release Comments".<br>Release comments can only be<br>selected with the Tow Release<br>option. |

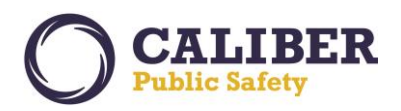

|          |        |                                                                                    |             | <ul> <li>3 - Added comments to the tow<br/>log entries for the following<br/>actions:</li> <li>- Add Hold</li> <li>- Release Hold</li> <li>- Submit Impound for Approval</li> <li>- Reject Impound Approval</li> <li>- Usability improvement to add a</li> </ul>                                                                                                    |
|----------|--------|------------------------------------------------------------------------------------|-------------|----------------------------------------------------------------------------------------------------|
| IA-66955 | 372363 | Master Indices : Person - Add<br>ability to add mug shot from Add<br>Person screen | Enhancement | person photo from the person<br>quick entry page when added a<br>new person record.                                                                                                    |
| IA-66957 | N/A    | Incidents - Clandestine Labs /<br>Marijuana Page Updates                           | Enhancement | Software improvement for<br>marijuana labs and clandestine<br>labs pages for Texas TIBRS<br>reporting.<br>When a drug offense is added to a<br>report and marijuana or another<br>drug type is associated to the<br>offense, the user has the option to<br>add a Marijuana Fields Seized or<br>Clandestine Lab Seized record.<br>Once added, the user may view,<br>edit, or delete the record, but can<br>no longer add 'additional' records. |
| IA-67027 | 372291 | Field Arrest - Add ability to add multiple offenses at once                        | Enhancement | Software improvement to allow charges be added to a field arrest in mass.                                                                                                    |
| IA-67193 | N/A    | Change Online RMS Copyright<br>Date To 2019                                        | Enhancement | Updated copyright information to 2019.                                                                                                    |
| IA-67203 | 373657 | Evidence - Increase number of records to Audit to three digits                     | Enhancement | Software improvement to allow evidence audits with more than 99 items.                                                                                                    |
| IA-67230 | N/A    | Improved label for relating an offense to a victim                                 | Enhancement | Usability improvement to change<br>the label from Offense(s) to<br>"Select Offense(s) Against This<br>Victim" for the Victim Offense<br>section of the incident report.                                                                                                    |
| IA-67233 | N/A    | Add Calls for Service Dates and<br>Times to Narrative Quick<br>Reference           | Enhancement | Usability improvement to allow<br>Calls For Service dates and times<br>within the incident report<br>narrative quick reference tool.<br>Officers can now select from<br>- The incident occurrence<br>date/time.                                                                                                    |

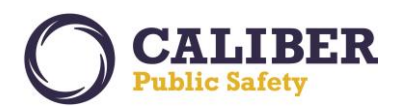

|          |        |                                                                               |                            | <ul> <li>The call date for each CFS<br/>record on the incident as well as<br/>dispatch/on scene/clear times for<br/>any officer that was on that<br/>dispatch.</li> <li>When select the date/time will be<br/>pasted into the narrative.</li> </ul> |
|----------|--------|-------------------------------------------------------------------------------|----------------------------|----------------------------------------------------------------------------------------------------|
| IA-67235 | N/A    | Allow Orgs to turn off the quick entry fields for offenses                    | Enhancement                | Software configuration setting to<br>turn-on/off a quick entry option<br>on the incident offense detail<br>page to display a quick entry<br>option for a common value in the<br>list.                                                               |
| IA-67277 | N/A    | CFS Search by multiple call types                                             | Enhancement                | Software improvement to allow<br>users to search for Calls for<br>Service records in RMS by<br>selecting multiple call types. The<br>search will return CFS records that<br>have a call type in the selected call<br>types for the search.          |
| IA-67332 | 374075 | NIBRS XML - Create setup to<br>transfer XML data to ISP portal<br>web service | Engineering<br>Enhancement | Web Service to support sending<br>XML submissions to the State of<br>Indiana's NIBRS XML portal.                                                                                                    |
| IA-67512 | 374868 | Incident Report - Add Warrant info<br>to Arrests section on Summary tab       | Enhancement                | Usability improvement to display<br>warrant charge information on the<br>incident report in the associated<br>field arrest grid, charge display<br>section.                                                                                         |
| IA-67709 | N/A    | Update Copyright information in<br>Online RMS Footer                          | Configuration              | Update Company information in<br>Online RMS Footer.                                                                                                    |
| IA-67739 | N/A    | Turn off browser auto-complete<br>for multi-selects across the<br>application | Enhancement                | Usability improvement to turn off<br>browser auto-complete text ability<br>when typing in multi-select LOVs.                                                                                                    |
| IA-67741 | N/A    | Change Manage Front Screen<br>Layout wording                                  | Enhancement                | Usability Improvement to update<br>the wording for the Manage Front<br>Screen Menu to "Manage Home<br>Screen".                                                                                                    |
| IA-67742 | N/A    | Visualization: change person icon to gender neutral                           | Enhancement                | Updated Icon for person<br>visualization tool to be gender<br>neutral.                                                                                                    |